August 2010

### SEARCH TOOLS

## **INDEX:**

- A. Search for Resource ID# in Resource Search.
- **B.** Search for Client/Child in Person Search.
- C. Search for Placement and Payment of Care for Child.
- **D.** Search for Eligibility of Care for Child.
- E. Search for Legal Status
- **F.** Search for Citizenship
- G. Search for Foster Care/Relative/RBWO child when not found in Person Search.
- H. Search for Placement Resource when not found in Resource Search.
- I. Search for a Service Authorization.
- **J.** Search for a Contract.
- K. Search for Case Manager

Notes:

August 2010

### A. Search for Resource ID #

1. Click on Resource Tab  $\rightarrow$  Resource Search

| 🚈 Resource Search - Micro   | soft Internet Explorer       |                  |                            |                               |                           |                                         | _1          |         |
|-----------------------------|------------------------------|------------------|----------------------------|-------------------------------|---------------------------|-----------------------------------------|-------------|---------|
| File Edit View Favorites    | s Tools Help                 |                  |                            |                               |                           |                                         |             | <u></u> |
| 😋 Back 👻 🕥 🖌 🔀              | 🔁 🟫 🔎 Search                 | Kavorites        | 🥝 🍰 - 놀 📨 🔸                | · 🔜 饌 🦓                       |                           |                                         |             |         |
| Address 🚳 https://shines.dh | r.state.ga.us/resource/Res   | ourceSearch/     |                            |                               |                           | 💌 🔁 Gn                                  | Links » 🌏   | a -     |
| SHINE                       | 'C                           |                  |                            | Log Off 2                     |                           |                                         |             |         |
| 3 OLILINE                   |                              |                  |                            |                               | ~                         |                                         |             |         |
| My Tasks C                  | case   Sear                  | ch   Fin         | ancial   Report            | s Resources                   |                           |                                         |             |         |
| Search                      |                              |                  |                            |                               |                           |                                         |             |         |
|                             |                              |                  |                            |                               |                           |                                         |             |         |
|                             |                              | Pecou            | rce Search                 | ‡ con                         | ditionally required field |                                         |             |         |
|                             |                              | Resou            | ree Seurch                 |                               |                           |                                         |             |         |
| Resource Details            |                              |                  |                            |                               |                           |                                         |             |         |
| When conducting a resource  | acerch, and of the fallowing | must be entered: | Resource Type, Resource Ne | me, Identification Number, or | Service.                  |                                         |             |         |
| ‡ Resource Type:            |                              |                  | ‡ Resource Name:           |                               |                           |                                         |             |         |
| Identification Number:      | <b>•</b>                     |                  | Program:                   | <b>Y</b>                      |                           |                                         |             |         |
| Category:                   |                              | <b>T</b>         | ‡ Service:                 |                               | •                         |                                         |             |         |
| Location/Area Served        |                              |                  |                            |                               |                           |                                         |             |         |
| ● Location ○ Area Serve     | ed C Proximity               |                  | ‡ Proximity Range          | e(miles): 30 💌                |                           |                                         |             |         |
| Region:                     | <b>v</b>                     |                  | County:                    |                               | •                         |                                         |             |         |
| Address Ln1:                |                              |                  |                            |                               |                           |                                         |             |         |
| City:                       |                              | 7                | State:                     | Georgia                       | -                         |                                         |             |         |
| Zin Code:                   |                              |                  |                            |                               |                           |                                         |             |         |
|                             | -                            |                  |                            |                               |                           |                                         |             |         |
| Advanced Search             |                              |                  |                            |                               |                           |                                         |             |         |
|                             |                              |                  |                            |                               |                           |                                         |             |         |
|                             |                              |                  |                            |                               | Search                    |                                         |             |         |
|                             |                              |                  |                            | 10                            |                           |                                         |             |         |
| New Constant UNITING OUT 1  | - 20:14                      |                  |                            |                               |                           | A ata                                   |             |         |
|                             | 1 29:16                      |                  | [                          |                               |                           |                                         | mer         | 111     |
| 😈 Start 🛛 🕑 💓 🥍             | Novell GroupWise             | Sel BABYK        | SHINE INVOICE              | 🖽 Other direct bene           | Resource Searc            | - I I I I I I I I I I I I I I I I I I I | 🍠 🔛 🙋 🧭 🛛 2 | :31 PM  |

- 2. Enter last Name, first name, partial name, Resource ID or other criteria.
- 3. Click on SEARCH button and scroll down for Search Results.

| SHINES Search Tools                                 |                   |                        |                              | August 2010             |
|-----------------------------------------------------|-------------------|------------------------|------------------------------|-------------------------|
| 🚰 Resource Search Results - Microsoft Internet      | Explorer          |                        |                              |                         |
| File Edit View Favorites Tools Help                 |                   | 27                     |                              |                         |
| 😋 Back 🔹 🕥 🕗 💌 😰 🏠 🔎 Sear                           | :h 🥂 Favorites 🧭  | 🖉 • 😓 🔟 • 🛄 🛍          | 1 🕉                          |                         |
| Address 🕘 https://shines.dhr.state.ga.us/resource/F |                   | 💌 🔁 Go 🛛 Links 🌺 👻 🗖   |                              |                         |
| SHINES                                              | F ? 🗋 🛷 IDS GHP   |                        |                              |                         |
| My Tasks Case Se                                    | Pasourcas         |                        |                              |                         |
| (Resource)                                          |                   |                        | (csources                    |                         |
| Search                                              |                   |                        |                              |                         |
|                                                     |                   |                        |                              |                         |
|                                                     | Resource Sear     | ch Results             |                              |                         |
|                                                     |                   |                        | _                            |                         |
|                                                     |                   |                        | Previous 1 Next              |                         |
| Resource                                            |                   |                        | Scroll for more information> |                         |
| Resource Name V ID                                  | Status Distance C | 🔻 Resource Type 🔻 Type | e Dispstn R                  |                         |
| Action Locksmith 128429                             | Active 0.0        | Provider               |                              |                         |
| AW Smith Sporting Goods 125774                      | Active 0.0        | Provider               |                              |                         |
| A.W. Smith Sporting Goods 144376                    | Active 0.0        | Provider               |                              |                         |
| Citv Of Smithville 121897                           | Active 0.0        | Provider               |                              |                         |
| Davis, Marilyn Or Smith, Alcay 127169               | Active 0.0        | Provider               |                              |                         |
| Early Lockomith Service 122390                      | Active 0.0        | Provider               |                              |                         |
| Eula B Smith 129408                                 | Active 0.0        | Provider               |                              |                         |
| Georgia Smith 118305                                | Active 0.0        | Provider               |                              |                         |
| Hazel Smith 130553                                  | Active 0.0        | Provider               |                              |                         |
| Jacob G. Smith Elementary 116149                    | Active 0.0        | School                 |                              |                         |
|                                                     |                   |                        |                              | E                       |
|                                                     |                   |                        | Previous 1 Next              |                         |
| Your Session Will Time Out In 28:59                 |                   |                        |                              | 📑 😂 Internet            |
| 🏄 Start 📋 🕑 📀 📝 👋 🖉 Novell GroupWise.               | 📃 вавук           | SHINE INVOICE V        | ther direct bene             | 🕑 👌 🥸 🔍 🧔 🏹 🏹 🎸 2:31 PM |

# 4. Click on Resource hyperlink $\rightarrow$ Resource Detail Page

| File       Edit       View       Favorites       Tools       Help         Image: Back       Image: Search       Image: Favorites       Image: Favorites                                                                                                    |
|----------------------------------------------------------------------------------------------------|
| Back      Pack      P      |
| Address Integes//shines.dlin.state.ga.us/resource/Resource/Resourc |
| Image: Service Search       Intake       Financial       Reports       Resources         Resource Detail       Services       by Area       service ID       service ID                                                                                                    |
| My Tasks       Case       Search       Intake       Financial       Reports       Resources         Resource Detail       Services       by Area       by Area       by Area       by Area         Resource Name:       Louis Smith Menorial Hospital       Resource Detail       * required field         Resource ID:       8524515       Resource Detail       * required field                                                                                                    |
| My Tasks     Case     Search     Intake     Financial     Reports     Resources       Resource Detail     Detail     by Area     by Area     by Area                                                                                                    |
| Resource   Detail       Services         Search       Detail         by Area       Besource ID         Resource ID       8524515         Resource ID       8524515         Resource Detail       Evroand All Collanse All                                                                                                    |
| Resource Name: Louis Smith Memorial Hospital<br>Resource ID: 8524515 Resource Detail * required field<br>Evroand All Collanse All                                                                                                    |
| Resource Name: Louis Smith Memorial Hospital<br>Resource ID: 8524515 Resource Detail * required field                                                                                                    |
| Resource Detail                                                                                                    |
| Evrand All Collarse All                                                                                                    |
|                                                                                                    |
| Resource Detail                                                                                                    |
| * Resource Name: Louis Smith Memorial Hospital Resource ID: 8524515                                                                                                    |
| * Legal Name: Louis Smith Memorial Hospital                                                                                                    |
| Resource Type. Provider * Maintainer: State Office -                                                                                                    |
| Status: Active Contact Name:                                                                                                    |
| Ownership: Contact Title:                                                                                                    |
| Facility Type: Contact Phone:                                                                                                    |
| National Provider Email Address Email Address                                                                                                    |
| Web Address:                                                                                                    |
| School District.                                                                                                    |
| Payment Method:                                                                                                    |
| Transportation Provided Prime Sub                                                                                                    |
| Last Updated On: 11/30/2007 Last Updated On: 11/30/2007 By:                                                                                                    |
|                                                                                                    |
| Unmments: 1 I I I I I I I I I I I I I I I I I I                                                                                                    |
| 🙀 Start 🛛 😭 😓 😕 🔊 Syma 🔞 Noveli 🤌 status 🖓 Mail T 💺 SNOOPY 🗐 FFS S 🖗 Reso 🗐 SHINE 🔍 💐 🖓 🍓 🐲 🔌 5:32 PM                                                                                                    |

Resource Detail Page – lower section

| Page 4 |
|--------|

| SHINES Se                    | arch Tools                                   |                                           |              | August 2010             |
|------------------------------|----------------------------------------------|-------------------------------------------|--------------|-------------------------|
| 🚈 Resource Detail -          | Microsoft Internet Explorer                  |                                           |              |                         |
| File Edit View               | Favorites Tools Help                         |                                           |              |                         |
| 🛛 😓 Back 🝷 🔿 👻               | 区 😰 🐴 🔯 Search 📠 Favorite                    | es 🛞 Media 🎯 🛃 - 🎒 🗐 🗐 🐰                  |              |                         |
| Address 🛃 https://s          | hines.dhr.state.ga.us/resource/ResourceSearc | h/results                                 |              | <b>▼</b> @60            |
|                              | , .                                          | *                                         |              |                         |
| Resource Type:               | Provider                                     | * Maintainer State Office                 |              |                         |
| Status:                      | Active                                       | Contact Name:                             |              |                         |
| Ownership:                   | <b>•</b>                                     | Contact Title:                            |              |                         |
| Facility Type:               | <b>•</b>                                     | Contact Phone:                            |              |                         |
| National Provider<br>Number: |                                              | Email Address:                            |              |                         |
| Web Address:                 |                                              |                                           |              |                         |
| School Type:                 |                                              | School District:                          | ]            |                         |
| Payment Method:              | •                                            |                                           |              |                         |
| Transportation I             | Provided                                     | 🗖 Prime 🗖 Sub                             |              |                         |
| Last Lindated Cin:           | 11(30(2007                                   | Last Updated Conversion User              |              |                         |
| Last opdated on:             | 1110012001                                   | By:                                       |              |                         |
| Comments:                    |                                              |                                           | *            |                         |
| ▼ Address List               |                                              |                                           |              |                         |
|                              | Vendor                                       |                                           | -            |                         |
| Туре                         | ID Attention                                 | Address                                   | County Comme |                         |
| O Primary                    | 20655 LOUIS SMITH MEMORIAL HOS               | PITAL PO BOX 5888, VALDOSTA, GA31603-5888 |              |                         |
| Business-Bill                | 20655 LOUIS SMITH MEMORIAL HOS               | PITAL PO HOX 5888, VALDOSTA, GA31603-5888 |              |                         |
| Delete                       |                                              |                                           | Add          |                         |
| Phone List                   |                                              |                                           |              | ]                       |
| Sanvica Sita/S               | Subcontractor List                           |                                           |              |                         |
| Car Session Will Tim         | c Out In 28:13                               |                                           |              | A Internet              |
| 🏽 🚮 Start                    | 💽 🦽 🎽 🏂 Syma   🚱 Novell   🖉                  | ) status 🔁 Mail T 🛃 SNOOPY 🚳 FFS S 🧔      | Reso Brine   | 🍕 🕮 🄗 🗐 🌺 🚅 🔌 — 5:33 РМ |

5. Check for SMILE vendor ID under Address List.

#### SHINES FINANCIAL TRAINING SHINES Search Tools **B. Search for Client/Child**

August 2010

- 1. Click on SEARCH  $\rightarrow$  Person Search  $\rightarrow$  Person Search Page
  - a. Select from Person Information Search if using name
  - b. Can use Person ID, SSN, other criteria
  - c. Click Search Button

| 🗿 Person Search  | - Microsoft Internet Exp    | plorer                     |                 |                                | _ 0                |
|------------------|-----------------------------|----------------------------|-----------------|--------------------------------|--------------------|
| File Edit View   | Favorites Tools Help        | ,<br>,                     |                 |                                |                    |
| 🌏 Back 👻 🔵       | - 💌 🛃 🏑 🍃                   | 🔵 Search 🛛 👷 Favorites     | 🥝 🍰 🎽 🛛 🔸       | 🔜 饌 🦓                          |                    |
| Address 🚳 https: | //shines.dhr.state.ga.us/pe | rson/PersonSearch/displayP | ersonSearch     |                                | 💌 🔁 Go 🛛 Links 🎽 🍖 |
| My Lasks         | Case                        | Search Fi                  | nancial Reports | Resources                      |                    |
| Person Reso      | ource   F/A Home   Staff    | Contract On-Call Cas       | e               |                                |                    |
|                  |                             |                            |                 |                                |                    |
|                  |                             | Per                        | son Search      | ‡ conditionally required field |                    |
| Person Inform    | ation                       |                            |                 |                                |                    |
| Person Informat  | ion Search: Phoneti         | c 💌                        |                 |                                |                    |
| ‡ Last:          |                             | First:                     |                 | Middle:                        |                    |
| # Date of Birth: |                             | Age:                       |                 | Gender:                        |                    |
| Address          |                             |                            |                 |                                |                    |
| 🗖 Address Se     | arch                        |                            |                 |                                |                    |
| ‡ Street:        |                             |                            |                 | County:                        |                    |
| City:            |                             | State:                     | Georgia         | - Zip: -                       |                    |
| Additional Pa    | ameters                     |                            |                 |                                |                    |
| Additional P     | arameters Search            |                            |                 |                                |                    |
| <b>‡</b> SSN:    |                             | ‡ Person I                 | D: 105358       | ‡ Phone:                       |                    |
| # Medicaid No:   |                             | ‡ Intake R                 | eport ID:       |                                |                    |
|                  |                             |                            |                 | Search                         |                    |
|                  |                             |                            |                 | Scroll for more information>   |                    |
| Match            | Match Name                  | Alert Score                | Mig Age G       | ender Race/Ethnicity           |                    |
| PARA             | Avery, Paula A              | 100                        | 43 F            | White (non-Hispanic)           |                    |
|                  |                             |                            |                 |                                |                    |
| Your Session Wil | Time Out In 29:08           |                            |                 |                                | 🔒 🥶 Internet       |

d. Scroll down for Search Results

| SHINES           | Search Tools                           |                        |          |            |         |                             | August 2010                                                                                                    |
|------------------|----------------------------------------|------------------------|----------|------------|---------|-----------------------------|----------------------------------------------------------------------------------------------------|
| 🛎 Person Search  | h - Microsoft Internet Explorer        |                        |          |            |         |                             |                                                                                                    |
| File Edit Vie    | ew Favorites Tools Help                |                        |          |            |         |                             | 100 - 100 - 100 - 100 - 100 - 100 - 100 - 100 - 100 - 100 - 100 - 100 - 100 - 100 - 100 - 100 - 100 - 100 - 100 |
| 😓 Back 👻 🛁       | - 🙆 🔂 🚮 🧕 🕄 Search                     | 👔 Favorites 🛛 🛞 Med    | lia 🧭 🛃- | <b>3 1</b> | 3 %     |                             |                                                                                                    |
| Address 🙋 http   | s://shines.dhr.state.ga.us/person/Pers | onSearch/searchPersonS | iearch   |            |         |                             | ▼ 🔗 Go                                                                                                    |
| T - Autoress Se  | anch                                   |                        |          |            |         |                             |                                                                                                    |
| ‡ Street:        |                                        |                        |          |            | County: | •                           | -                                                                                                    |
| City:            |                                        | State:                 | Georgia  | -          | Zip:    | -                           |                                                                                                    |
| Additional Pa    | rameters                               |                        |          |            |         |                             |                                                                                                    |
| Additional F     | Parameters Search                      |                        |          |            |         |                             |                                                                                                    |
| + CON-           |                                        | + Percen ID:           |          | _          | + Phono |                             |                                                                                                    |
| 1 000            |                                        | T Person ID.           |          | _          | t Funne |                             |                                                                                                    |
| 1 Medicaid No:   |                                        | 1 Intake Report I      | D:       |            |         |                             |                                                                                                    |
|                  |                                        |                        |          |            |         | Searc                       | ch                                                                                                    |
|                  |                                        |                        |          |            |         | Scroll for more information | n_>                                                                                                    |
| Match            | Match Name                             | Alert Sco              | re Mrg   | Age G      | ender   | Race/Ethnicity              | -                                                                                                    |
| PHON             | Ferguson,Brandon                       | 94                     | Ū.       | 6 M        |         | Black (non-Hispanic)        |                                                                                                    |
| PHON             | Ferguson,Cassandr                      | 94                     |          | 43 F       |         | Black (non-Hispanic)        |                                                                                                    |
| PHON             | Ferguson.Christop                      | 94                     |          | 34 M       |         | White (non-Hispanic)        |                                                                                                    |
| PHON             | Ferguson,Christop                      | 94                     |          | 34 M       |         | White (non-Hispanic)        |                                                                                                    |
| PHON             | Ferguson,Daevon                        | 94                     |          | 12 M       |         |                             |                                                                                                    |
| PHON             | Ferguson,Davon                         | 94                     |          | 12 U       |         |                             |                                                                                                    |
| PHON             | Ferguson.Deborah                       | 94                     |          | 44 F       |         | White (Unable to Deter      | r                                                                                                    |
| PHON             | Ferguson,Dianna                        | 94                     |          | 16 F       |         | Black (non-Hispanic)        |                                                                                                    |
| PHON             | Ferguson,Edith                         | 94                     |          | 63 F       |         | White (non-Hispanic)        |                                                                                                    |
| PHON             | Ferguson,Frances                       | 94                     |          | 56 F       |         | White (non-Hispanic)        |                                                                                                    |
| PHON             | Ferauson.Helen                         | 94                     |          | 62 F       |         | Black (non-Hispanic)        |                                                                                                    |
| PHON             | Ferguson, Jerry                        | 94                     |          | 49 M       |         | White (Unable to Deter      |                                                                                                    |
| <b>I</b>         |                                        | ~ · ·                  | J        |            |         |                             |                                                                                                    |
|                  |                                        |                        |          |            |         |                             |                                                                                                    |
|                  |                                        |                        |          |            |         |                             |                                                                                                    |
|                  |                                        |                        |          |            |         |                             | -                                                                                                    |
| 🔄 Your Session W |                                        |                        |          |            |         |                             |                                                                                                    |
|                  | ill Time Out In 29:17                  |                        |          |            |         |                             | 💾 🥹 Internet                                                                                                    |

e. Click on hyperlink Name $\rightarrow$ Person Detail Page

| 🕘 Person Detail - Micros        | soft Internet Explorer        |                              |                          |                                                    |                  | - U ×   |
|---------------------------------|-------------------------------|------------------------------|--------------------------|----------------------------------------------------|------------------|---------|
| File Edit View Favor            | rites Tools Help              |                              |                          |                                                    |                  | A       |
| 🌀 Back 👻 🕥 👻 🔀                  | 👌 😰 🏠 🔎 Search                | - 💏 Favorites - 🚱 🛛 😪        | - 📨 🔸 🧫 🚳                | 3                                                  |                  |         |
| Address 🙋 https://shines        | .dhr.state.ga.us/person/Perso | nSearch/searchPersonSearch   |                          |                                                    | 💌 🎅 Go 🛛 Links 🤇 | » 🎨 🗸   |
| Person Detail) Records          | Check Youth Detail            |                              |                          |                                                    |                  | -       |
| Name: Avery<br>Person ID: 10535 | ,Paula A<br>8                 | Person Detail                |                          | * required field<br>‡ conditionally required field |                  |         |
|                                 |                               |                              |                          | Expand All Collapse All                            |                  |         |
| Person Name                     |                               |                              |                          |                                                    |                  |         |
| ‡ First: Paula                  | Middle: A                     | ‡ Last: Avery                |                          | Suffix:                                            |                  |         |
| Demographics                    |                               |                              |                          |                                                    |                  |         |
| * Gender:                       | Female 💌                      | Marital:     Married         | ~                        |                                                    |                  |         |
| Title:                          | ¥                             | Maiden Name:                 |                          |                                                    |                  |         |
| ‡ DOB:                          | 04/19/1964                    | Age: 43                      | 🔲 Approximate            |                                                    |                  |         |
| Language:                       | <b>Y</b>                      | Living Arrangement:          |                          | <b>Y</b>                                           |                  |         |
| Occupation:                     |                               | Religion:                    | *                        |                                                    |                  |         |
| ± DOD:                          |                               | Reason For Death:            |                          |                                                    |                  |         |
| Additional Comments:            |                               | <u> </u>                     |                          |                                                    |                  |         |
| Current Stage                   |                               |                              |                          |                                                    |                  |         |
| * Туре:                         | Role:                         |                              | Relationship:            |                                                    |                  |         |
| E Reporter Custodia             | I 🗖 Safety<br>n Resource      | Resource Household<br>Member | Paternity<br>Established | Verified                                           |                  |         |
| View View Per<br>Options:       | rson Events                   | Search                       |                          |                                                    |                  |         |
| Other Relationship I            | nformation                    |                              |                          |                                                    |                  |         |
| Secondary Caregiver:            |                               | <b>Y</b>                     |                          |                                                    |                  | -       |
| Your Session Will Time Or       | ut In 27:58                   | (                            |                          |                                                    | 🔒 🥑 Internet     |         |
| 🐉 Start 🛛 🚱 😿                   | »   🚱 Novell GroupWise        | 💼 BABYK 🛛 💌 SHINE :          | INVOICE V 🛛 💷 Other d    | rect bene                                          | 🔄 👌 🖉 🖉 🎯 🖉 🙆    | 2:55 PM |

f. Use bar across bottom of screen and scroll over to find Client/Child's Person ID#

Page 7

1. Click on SEARCH  $\rightarrow$  Person Search  $\rightarrow$  Person Search Page

- 2. Complete Search for Client/Child (Section B, Steps 1-3)
- 3. Click on hyperlink Name  $\rightarrow$  Person Detail Page
  - a. Go to Current Stage Section
  - b. Click View Options drop down menu
  - c. Select View Placement Events

NOTE: If there is not Placement Events option, this is the wrong Person ID.

4. Click on Search

| A Dayson Dahail Mig    | wasaft Tabauaat F    | un lovov       |                  |              |                  |             |   |                |          |
|------------------------|----------------------|----------------|------------------|--------------|------------------|-------------|---|----------------|----------|
| File Edit View F       | Favorites Tools      | Heln           |                  |              |                  |             |   |                |          |
|                        |                      | Search (       | Esvorites @      | RMadia 🧭     | R.atev           |             |   |                |          |
|                        | <u>veni v</u>        |                |                  |              |                  | )           |   |                |          |
| Address 🙋 https://shi  | hines.dhr.state.ga.u | is/person/Pers | onSearch/searchP | ersonSearch  |                  |             |   |                | <u> </u> |
| Occupation:            |                      |                | Religion:        |              | •                |             |   |                |          |
| t DOD:                 |                      | 0 -            | t Reason For     | Death:       | •                |             |   |                |          |
|                        |                      |                |                  |              | <b></b>          |             |   |                |          |
| Additional Comments    | ts:                  |                |                  |              |                  |             |   |                |          |
|                        |                      |                |                  | 7            |                  |             |   |                |          |
| Current Stage          |                      |                |                  |              |                  |             | _ |                |          |
| Туре:                  | Z Ro                 | ile:           |                  |              | Relationship:    |             | ~ |                |          |
| Reporter Le            | egal 🗆               | Safety         | Resource         | e Household: | Paternity        | Verified    |   |                |          |
| View                   | idiari Re            | source         | mernber          |              | Established      |             |   |                |          |
| Options:               |                      |                |                  | Searc        | h                |             |   |                |          |
| Other Relationship     | p Information        |                |                  |              |                  |             |   |                |          |
| Secondary Caregiver    | r:                   |                | •                | ]            |                  |             |   |                |          |
| Putative Father:       |                      |                | •                | ]            |                  |             |   |                |          |
| Legal Father:          |                      |                | •                | ]            |                  |             |   |                |          |
| Biological Father:     |                      |                | •                | 1            |                  |             |   |                |          |
| -<br>Side of Family    |                      |                | •                | 1            |                  |             |   |                |          |
|                        |                      |                |                  | 1            |                  |             |   |                |          |
| Special Relationship   | ):                   |                |                  |              |                  |             |   |                |          |
|                        |                      |                |                  |              | <u>~</u>         |             |   |                |          |
| Additional Informa     | ation                |                |                  |              |                  |             |   |                |          |
| Status:                |                      |                |                  |              | Casa             |             |   |                |          |
| Category.              |                      |                |                  |              | Case             |             |   |                |          |
| > Address              |                      |                |                  |              |                  |             |   |                |          |
|                        |                      |                |                  |              |                  |             |   |                |          |
| ▷ Phone                |                      |                |                  |              |                  |             |   |                | -        |
| Your Session Will Time | e Out In 29:38       |                |                  |              |                  |             |   | 🔒 🥹 Internet   |          |
| 🏽 🕄 😭 🎼 🎼              | 🖸 🥭 » 🛛 🏂 s          | yma 🧐 N        | lovell 🙆 statu   | is 🔁 Mail T  | 🛃 SNOOPY 🛃 FFS S | Perso Brine |   | 4: 🚅 🏈 🖳 🦥 🍠 🁌 | 4:43 PM  |

5. View Placement of Child

| Page 8 |
|--------|
|--------|

| SHINES           | Sear         | ch Tools          | S                                            |         |                       |             | August 2010            |
|------------------|--------------|-------------------|----------------------------------------------|---------|-----------------------|-------------|------------------------|
| 🕯 Event List - M | icrosoft Ir  | nternet Explore   | r                                            |         |                       |             |                        |
| File Edit Vie    | ew Favor     | ites Tools H      | elp                                          |         |                       |             |                        |
| 🖓 Back 🔻 🛋       | - 🔊          | 6 6 6             | Search 📷 Favorites (Media 🎯 🛃 🚽              | e e :   | X                     |             |                        |
| Address 🙋 http   | s://shines.c | dhr.state.ga.us/p | erson/PersonDetail/displayPersonDetail       |         |                       |             | - ¢                    |
| <b>∛SH</b> ]     | INF          | ES                | I                                            | Log Off | ? 🗋 🏓 ID              | S GHP       |                        |
| My Tasks         |              | Case              | Search Intake Financia                       | al T    | Reports Reso          | urces       |                        |
| Person   Res     | ource   F#   | A Home   Staff    | Contract On-Call Case                        |         |                       |             |                        |
| Person Detail    | Records C    | heck              |                                              |         |                       |             |                        |
|                  |              |                   | Event List                                   |         | # Submi               | tted Events |                        |
|                  |              |                   |                                              |         | Scroll for more infor | mation>     |                        |
| Date Entered     | Status       | Туре              | Description                                  | Stage   | Stage Name            | Cas         |                        |
| 06/13/2007       | AFRV         | Placement         | Start Date 06/13/2007 Kids Of The King GKH   | FCC     | Ferguson,Daevon       | 851         |                        |
| •                |              |                   |                                              |         |                       | Þ           |                        |
| Your Session W   | ill Time Out | In 29:49          |                                              |         |                       |             | 🔒 🔮 Internet           |
| Start 3          | 🖄 🖸 🏾        | 🚔 🔌 🔰 🏂 Symi      | a   🐼 Novell   🙆 status   🖓 Mail T   🛼 SNOOP | / Bress | Event 🖾 SHIN          | E           | 📢 🕮 🍐 🗐 🐫 🗳 🔔 🛛 4:47 E |

- 6. Check that the latest placement is approved (APRV).7. Click on last Placement hyperlink.

| _        | - |  |
|----------|---|--|
| Page     | 9 |  |
| <u> </u> |   |  |

| S Search Tools                                                               |                                                                                          | Aug                     | ust 2010                              |
|------------------------------------------------------------------------------|------------------------------------------------------------------------------------------|-------------------------|---------------------------------------|
| Placement Information - Microsoft Internation                                | net Explorer                                                                             |                         | ×                                     |
| File Edit View Favorites Tools Help                                          |                                                                                          |                         | · · · · · · · · · · · · · · · · · · · |
| 🚽 🕁 Back 🔹 🤿 - 🥝 🕼 🖓 🧔 Se                                                    | arch 🔝 Favorites 🛞 Media 🧭 🛃 - 🍰 🛒 🤅                                                     |                         |                                       |
| Address 🔄 https://shines.dhr.state.ga.us/work                                | Joad/EventSearch/displayEventList                                                        |                         | <b>▼</b> (∂°Go                        |
| <b>SHINES</b>                                                                | Log                                                                                      | Off ? 🗋 🛷 IDS GHP       | -                                     |
| My Tasks Case<br>Case<br>Summary Person   Contacts/<br>Summaries   Authoriza | Search Intake Financial<br>ation Legal Child Placement History Foster Car<br>Eligibility | Reports Resources       |                                       |
| Placement Info Placements for Case Pay                                       | ment of Care Relative Care Assessment                                                    |                         |                                       |
| Stage Name: Ferguson,Daevon<br>Case ID: 8501165                              | Placement Information                                                                    | * required field        |                                       |
|                                                                              |                                                                                          | Expand All Collapse All |                                       |
| Placement Detail                                                             |                                                                                          |                         |                                       |
| * Start<br>Date/Attempted 06/13/2007 *<br>Date.                              | Time: 12:00 AM 💌 * Actual/Attemp                                                         | ted: Actual             |                                       |
| * Placement Type: Group Horne                                                | <b>*</b>                                                                                 |                         |                                       |
| Contacted By: User,Conversi                                                  | * Method: PHN                                                                            | <b>v</b>                |                                       |
| Temporary Temporary Placement                                                | Туре:                                                                                    |                         |                                       |
| ‡ Temporary<br>Placement<br>Comments:                                        | *                                                                                        |                         |                                       |
| Placement Name                                                               |                                                                                          |                         |                                       |
| ‡ Agency.                                                                    | ‡ ID.                                                                                    |                         |                                       |
| ‡ Facility: Kids C                                                           | )fThe King ‡ ID:                                                                         | 8507198                 |                                       |
| Contact:                                                                     |                                                                                          |                         |                                       |
| 🗖 Waiver Required 🔍 🗘 🖛                                                      | Case 🖱 🛊 Home 🛛 🛊 Walver ID:                                                             |                         |                                       |
| Placement Information                                                        |                                                                                          |                         |                                       |
| Date Last Discharged From Last Foster Ca                                     | re Episode:                                                                              | Match%:                 |                                       |
| Your Session Will Time Out In 29:53                                          |                                                                                          |                         | 1 Internet                            |
| 🌆 Start 🔢 🖾 🔕 🙆 👋 🚺 🔊 Syma                                                   | SNOOPY                                                                                   | FFS S Place SHINE       | 🍕 🕮 🖉 🖓 🖓 🍪 🚅 🔌 🛛 4:49 PM             |

8. Check Placement and Resource ID under Placement Name section.

NOTE: When trying to view a placement and a "System Error" appears on the screen, the problem is a "bug" in the system when a Person Merge was performed. Do the following:

- a. Go to Current Stage Section
- b. Click View Options drop down menu
- c. Select View Case List
- d. Click on the Case Id hyperlink
- e. Find the person name and should be in FCC stage
- f. The Placement and Eligibility tabs will be available for viewing.

August 2010

9. Click on Payment of Care tab.

| 🚈 Payment of Ca                                         | are List - N        | Microsoft Internet                      | Explorer                      |                      |                                          |                      |              |                | _ 8 ×   |
|---------------------------------------------------------|---------------------|-----------------------------------------|-------------------------------|----------------------|------------------------------------------|----------------------|--------------|----------------|---------|
| File Edit Vie                                           | w Favori            | ites Tools Help                         |                               |                      |                                          |                      |              |                | 100 C   |
| ] 🗇 Back 👻 🔿                                            | 🛞                   | 🗈 🖓   🔕 500                             | arch 💮 Favorites              | 🕐 Media 🛛 🕄 🛛        | \$- 🎒 🗹 🔲 I                              | X                    |              |                |         |
| Address 🙋 http:                                         | s://shines.d        | ihr.state.ga.us/worki                   | oad/EventSearch/displa        | yEventList?taskCD=94 | 60                                       |                      |              |                |         |
| SHINES Log Off ? D 🖉 IDS CHP                            |                     |                                         |                               |                      |                                          |                      |              |                |         |
| My Tasks Case Search Intake Financial Reports Resources |                     |                                         |                               |                      |                                          |                      |              |                |         |
| Case<br>Summary Pers                                    | son   Cont<br>Sum   | tacts/   Service<br>imaries   Authoriza | tion   Legal   Child<br>Plans | Placement   Histo    | ory   Foster Care   C<br>Eligibility   M | ase<br>anagement     |              |                |         |
| Placement Info                                          | Placemer            | nts for Case Payn                       | nent of Care Relativ          | e Care Assessment    |                                          |                      |              |                |         |
| Stage Name:<br>Case ID:                                 | Fergusor<br>8501165 | n,Daevon                                | Paymo                         | ent of Care List     |                                          | # Subm               | itted Events |                |         |
|                                                         |                     |                                         |                               |                      |                                          |                      |              |                |         |
| Date Entered                                            | Statue              | Tumo                                    | Description                   |                      | Stano                                    | Scroll for more into | rmation ->   |                |         |
| 12/12/1912                                              | APRV                | Payment of Care                         | Payment Of Care               |                      | FCC                                      | Ferguson,Daevon      | 850          |                |         |
|                                                         |                     |                                         |                               |                      |                                          |                      |              |                |         |
|                                                         |                     |                                         |                               |                      |                                          |                      |              |                |         |
|                                                         |                     |                                         |                               |                      |                                          |                      |              |                |         |
|                                                         |                     |                                         |                               |                      |                                          |                      |              |                |         |
|                                                         |                     |                                         |                               |                      |                                          |                      |              |                |         |
|                                                         |                     |                                         |                               |                      |                                          |                      |              |                |         |
|                                                         |                     |                                         |                               |                      |                                          |                      |              |                |         |
| •                                                       |                     |                                         |                               |                      |                                          |                      | Þ            |                |         |
|                                                         |                     |                                         |                               |                      |                                          |                      |              |                |         |
|                                                         |                     |                                         |                               |                      |                                          |                      |              |                |         |
|                                                         |                     |                                         |                               |                      |                                          |                      | 100 C        |                |         |
|                                                         |                     |                                         |                               |                      |                                          |                      |              |                |         |
|                                                         |                     |                                         |                               |                      |                                          |                      |              |                |         |
|                                                         |                     |                                         |                               |                      |                                          |                      |              |                | -       |
| ı<br>🍯 Your Session Wi                                  | ll Time Out I       | In 29:54                                |                               |                      |                                          |                      |              | 🔒 🎯 Internet   |         |
| Start 🛛 🚮                                               | 🗯 🖸 💰               | 👂 🎽 🚺 Syma                              | 🚯 Novell 🔕 sta                | :us 🔁 Mail T 🚦       | SNOOPY B FFS S                           | 🖉 Paym 🐻 SHIN        | E            | 4: 💷 🔗 🗐 🥸 🥩 🖉 | 4:52 PM |

- 10. Check that the Payment of Care is Approved (APRV).
- 11. Click on latest Payment of Care hyperlink.

| Page | 1 | 1 |  |
|------|---|---|--|

| SHINES Search Tools                                                                                                    | August 2010                                |
|----------------------------------------------------------------------------------------------------|--------------------------------------------|
| Payment of Care - Microsoft Internet Explorer                                                                                                    |                                            |
| File Edit View Favorites Tools Help                                                                                                    |                                            |
| ↓= Back - → - 🞯 🕼 🏠 🥘 Search 🖬 Favorites 🦃 Media 🧐 🛃 - 🎒 📰 📃 💃                                                                                                    |                                            |
| Address 😰 https://shines.dhr.state.ga.us/workload/EventSearch/displayEventList                                                                                                    | <u>▼</u> (∂‱                               |
| SHINES Log Off ? D                                                                                                    | IDS GHP                                    |
| My Tasks Case Search Intake Financial Reports                                                                                                    | Resources                                  |
| Case   Person   Contacts/   Service   Legal   Child   Placement   History   Foster Care   Case   Summary   Summaries   Authorization   Legal   Placement   History   Eligibility   Management |                                            |
| Placement Info Placements for Case Payment of Care Relative Care Assessment                                                                                                    |                                            |
| Stage Name: Ferguson,Daevon<br>Stage ID: 8506400 Payment of Care ‡ condit                                                                                                    | * required field<br>ionally required field |
| Payment of Care Type                                                                                                    |                                            |
| * Payment of Care Type:                                                                                                    |                                            |
|                                                                                                    |                                            |
| Payment of Care Detail                                                                                                    |                                            |
| * Start Date: 12/12/1912                                                                                                    |                                            |
| Base Per Diem Rate: \$ Special Add On Rate (FC Only):                                                                                                    |                                            |
| Total Per Diem Rate:                                                                                                    |                                            |
| ‡ Program Type:      CCI      CPA      ‡ RBWO Program: Base                                                                                                    |                                            |
| Concurrent Per Diem                                                                                                    |                                            |
| Reason For Concurrent Per Diem Type:                                                                                                    |                                            |
| *                                                                                                    |                                            |
| t Reason For Special Add-On Rate:                                                                                                    |                                            |
| A                                                                                                    |                                            |
|                                                                                                    |                                            |
| v v                                                                                                    |                                            |
| Your Session Will Time Out In 29:55                                                                                                    |                                            |
| 🏽 🕄 🕼 🙆 🥔 🔪 🔊 🔊 Syma 🛛 🗞 Novell 👌 status 🖓 Mail T 💺 SNOOPY 💩 FFS S 🖗 Paym                                                                                                    | 🗐 SHINE                                    |

- 12. Check that the Payment of Care Type agrees with paper invoice.
- 13. Check the start date cannot be after the days on the invoice.
- 14. Check rates against rate on paper invoice. This could change after the SMILE invoice was generated.
- 15. Check all information under Payment of Care Detail section.

August 2010

# D. Search for Eligibility of Care for Child

- 1. Click on SEARCH  $\rightarrow$  Person Search  $\rightarrow$  Person Search Page
- 2. Complete Search for Client/Child (Section B, Steps 1-3)
- 3. Click on hyperlink Name  $\rightarrow$  Person Detail Page
- 4. Current Stage section → Placements Event List → Placement Detail Page
- 5. Click on Foster Care Eligibility tab

| aligibility Sun                                         | nmary List    | - Microsoft             | : Internet Explorer       |                           |                           |                  |                                     |                 |              | _ 8 ×    |
|---------------------------------------------------------|---------------|-------------------------|---------------------------|---------------------------|---------------------------|------------------|-------------------------------------|-----------------|--------------|----------|
| File Edit Vi                                            | iew Favor     | ites Tools              | Help                      |                           |                           |                  |                                     |                 |              | -        |
| 🗘 Back 👻 🗮                                              | • - 🛞         | <u>ک</u>                | Search 👔 Fav              | orites 🛞 Media 🌀          | B- 4 0                    | e y              | ,<br>)                              |                 |              |          |
| Address 🛃 http                                          | ps://shines.c | Ihr.state.ga.           | us/workload/EventSear     | ch/displayEventList?task@ | D=3120                    |                  |                                     |                 |              | • @Go    |
| SHINES Log Off ? D & IDS GHP                            |               |                         |                           |                           |                           |                  |                                     |                 |              | <b>A</b> |
| My Tasks Case Search Intake Financial Reports Resources |               |                         |                           |                           |                           |                  |                                     |                 |              |          |
| Case Pe                                                 | reon   Con    | tacts/ Se               | ervice Lenal              | Child   Placement   H     | l<br>History   Foster Car | e)   Cas         | e                                   |                 |              |          |
| Summary                                                 | Sum           | nmaries <sup> </sup> Au | uthorization [ Cogar ]    | Plans                     | Eligibility               | <sup>I</sup> Man | agement                             |                 |              |          |
| Eligibility Summ                                        | Ferguso       | l Medicaid              | Application Redete        | rmination                 |                           |                  |                                     |                 |              |          |
| Case ID:                                                | 8501165       | i Dacron                | E                         | ligibility Summary        | List                      |                  | # Submi                             | Ited Events     |              |          |
|                                                         |               |                         |                           |                           |                           |                  |                                     |                 |              |          |
| Date Entered                                            | Status        | Туре                    | Descrip                   | livn                      |                           | Staue            | Scroll for more infol<br>Stage Name | mation —><br>Ca |              |          |
| 12/12/1912                                              | APRV          | Fester Ca               | re Eligibility Eligibilit | / Summary                 |                           | FCC              | Ferguson,Daevon                     | 85              |              |          |
|                                                         |               |                         |                           |                           |                           |                  |                                     |                 |              |          |
|                                                         |               |                         |                           |                           |                           |                  |                                     |                 |              |          |
|                                                         |               |                         |                           |                           |                           |                  |                                     |                 |              |          |
|                                                         |               |                         |                           |                           |                           |                  |                                     |                 |              |          |
|                                                         |               |                         |                           |                           |                           |                  |                                     |                 |              |          |
|                                                         |               |                         |                           |                           |                           |                  |                                     |                 |              |          |
|                                                         |               |                         |                           |                           |                           |                  |                                     |                 |              |          |
| •                                                       |               |                         |                           |                           |                           |                  |                                     | ►               |              |          |
|                                                         |               |                         |                           |                           |                           |                  |                                     |                 |              |          |
|                                                         |               |                         |                           |                           |                           |                  |                                     |                 |              |          |
|                                                         |               |                         |                           |                           |                           |                  |                                     |                 |              |          |
|                                                         |               |                         |                           |                           |                           |                  |                                     |                 |              |          |
|                                                         |               |                         |                           |                           |                           |                  |                                     |                 |              |          |
|                                                         |               |                         |                           |                           |                           |                  |                                     |                 |              | -        |
| Car Session W                                           | Vill Time Out | In 29:54                |                           |                           |                           |                  | 0                                   |                 | 🔒 🍘 Internet |          |
| 🛃 Start 🛛 🗹                                             | 😂 🖸 💰         | 🖻 » 🛛 🟂                 | Syma 🚱 Novell             | 🙆 status 🔁 Mail T         | 點snoopy 國                 | )FFS S           | Eligibi 🖻 SHIN                      | E               | 4 💷 🖉 🔁 🍰 🍰  | 5:06 PM  |

- 6. Click on Foster care Eligibility hyperlink.
- 7. If Eligibility has not been updated or is blank, the child should be in initial funding.
- 8. Rev Max should enter the child's eligibility with 45 days, either IV-E or IV-B.

Page 12

August 2010

| 🖓 Eligibility Summary - Mi                   | icrosoft Internet Explorer                         |                                    |                                  |                      |                                                |                 | _ [7] ×             |
|----------------------------------------------|----------------------------------------------------|------------------------------------|----------------------------------|----------------------|------------------------------------------------|-----------------|---------------------|
| File Edit View Favor                         | rites Tools Help                                   |                                    |                                  |                      |                                                |                 |                     |
|                                              | 🗊 🐴 🧕 Search 👔 F                                   | avorites 🛞 Media 🎯 🗌               | 3- <i>4</i> d I                  |                      |                                                |                 |                     |
| Address 🔄 https://shines.u                   | dhr.state.ga.us/workload/EventS                    | earch/displayEventList             |                                  |                      |                                                |                 | - € <sup>2</sup> Go |
| <b>SHINE</b>                                 | ES                                                 |                                    | Log                              | off ? 🗋              | 🛷 IDS GHP                                      |                 | -                   |
| My Tasks                                     | Case Search                                        | Intake                             | Financial                        | Reports              | Resources                                      |                 |                     |
| Case<br>Summary Person Con<br>Sum            | tacts/   Service<br>nmaries   Authorization   Lega | al   Child<br>  Placement   Histo  | ory   Foster Care<br>Eligibility | Case<br>  Management |                                                |                 |                     |
| Eligibility Summary Initia                   | Medicaid Application Red                           | etermination                       |                                  |                      |                                                |                 |                     |
| Stage Name: Ferguso                          | n,Daevon                                           | Eligibility Summary                |                                  | t cor                | * required field<br>aditionally required field |                 |                     |
| System Derived Eligib                        | ility                                              |                                    |                                  |                      |                                                |                 |                     |
| N/A                                          |                                                    |                                    |                                  |                      |                                                |                 |                     |
| Actual                                       |                                                    |                                    |                                  |                      |                                                |                 |                     |
| * Actual Eligibility                         | Not Eligible 💌                                     |                                    |                                  |                      |                                                |                 |                     |
| Reimbursability                              |                                                    |                                    |                                  |                      |                                                |                 |                     |
| SSI:<br>SUCCESS Class of<br>Assistance Date: | \$ 0.00                                            | SUCCESS Class of<br>Assistance:    |                                  |                      |                                                |                 |                     |
| * Selected Eligibility:                      | Not Eligible 💌                                     | # Medicaid Class of<br>Assistance: | F22 - RSM                        | 7                    |                                                |                 |                     |
| Eligibility Dates                            |                                                    |                                    |                                  |                      |                                                |                 |                     |
| * Start Date:                                | 12/12/1912                                         | End Date:                          |                                  |                      |                                                |                 |                     |
| Re-determination Date:                       |                                                    | † Reason:                          |                                  | <b>T</b>             |                                                |                 |                     |
| Child Support Referra                        | al                                                 |                                    |                                  |                      |                                                |                 |                     |
| O Yes O No ↓                                 | Is this child being referred to                    | child support                      |                                  |                      |                                                |                 |                     |
| Date of Referral:                            |                                                    |                                    |                                  |                      |                                                |                 |                     |
| ± Comments:                                  |                                                    |                                    |                                  |                      | 4                                              |                 |                     |
|                                              |                                                    |                                    |                                  |                      |                                                |                 | -                   |
| Your Session Will Time Out                   | In 29:53                                           |                                    |                                  | 1                    |                                                | 🔒 🎯 Internet    |                     |
| 🏽 🕄 🖾 🔝 🎆 🎆                                  | 🎒 🎽 🔰 Syma 🧐 Novell                                | 🥝 status 🔁 Mail T                  | SNOOPY F                         | FS S 🛛 🍯 Eligibi     | SHINE                                          | 4 : 🕮 🖉 💭 🥸 🥩 🤌 | 5:09 PM             |

This child has not had an eligibility determination completed on him.

Page 13

August 2010

# E. Search for Legal Status

1. Click – Search Tab  $\rightarrow$  Person Search

| My Tasks Case Searc                       | n Intake            | Financial | Reports  | Resources                   |
|-------------------------------------------|---------------------|-----------|----------|-----------------------------|
| Person Resource F/A Home Staff Contract C | n-Call Case         |           |          |                             |
|                                           |                     |           |          |                             |
|                                           | Person Sea          | ch        | ‡ co     | onditionally required field |
| Person Information                        |                     |           |          |                             |
| Person Information Search: Phonetic       | *                   |           |          |                             |
| ‡ Last:                                   | First               |           | Middle:  |                             |
| ‡ Date of Birth:                          | Age:                |           | Gender:  | ~                           |
| Address                                   |                     |           |          |                             |
| Address Search                            |                     |           |          |                             |
| ‡ Street:                                 |                     |           | County:  | ~                           |
| City:                                     | State:              | Georgia 👻 | Zip:     | -                           |
| Additional Parameters                     |                     |           |          |                             |
| Additional Parameters Search              |                     |           |          |                             |
| ± SSN:                                    | ‡ Person ID:        |           | ‡ Phone: |                             |
| ‡ CRS or<br>Medicaid/MHN<br>Number:       | ‡ Intake Report ID: |           |          |                             |
|                                           |                     |           |          | Search                      |
|                                           |                     |           |          | 1                           |

- 2. Type PID #
- 3. Click Search

|                                     | Person Search     |         |        |          |       |          |          |            |                  |             |  |
|-------------------------------------|-------------------|---------|--------|----------|-------|----------|----------|------------|------------------|-------------|--|
| Person Inform                       | nation            |         |        |          |       |          |          |            |                  |             |  |
| Person Informa                      | tion Search: F    | honetic | ~      |          |       |          |          |            |                  |             |  |
| ‡ Last:                             |                   |         | First  |          |       |          |          | Middle:    |                  |             |  |
| ‡ Date of Birth:                    |                   | •       | Age:   |          |       |          |          | Gender:    |                  | ~           |  |
| Address                             |                   |         |        |          |       |          |          |            |                  |             |  |
| Address Se                          | earch             |         |        |          |       |          |          |            |                  |             |  |
| ‡ Street:                           |                   |         |        |          |       |          |          | County:    |                  | *           |  |
| City:                               |                   |         | State: |          |       | Georgia  | ~        | Zip:       |                  |             |  |
| Additional Pa                       | rameters          |         |        |          |       |          |          |            |                  |             |  |
| Additional F                        | Parameters Search | 1       |        |          |       |          |          |            |                  |             |  |
| ‡ SSN:                              |                   | ]       | ‡ Per  | son ID:  | ŀ     | 10422753 |          | ‡ Phone:   |                  |             |  |
| ‡ CRS or<br>Medicaid/MHN<br>Number: |                   |         | ‡ Inta | ke Repoi | t ID: |          |          |            |                  |             |  |
|                                     |                   |         |        |          |       |          |          |            | I                | Search      |  |
|                                     |                   |         |        |          |       |          |          | S          | croll for more i | nformation> |  |
| Match                               | Match Name        | Alert   | Score  | Mrg      | Age   | Gender   | Race/E   | thnicity   |                  | Person ID   |  |
| PARA                                | Brown, Gregory V  |         | 100    | ~        | 18    | М        | Black (n | on-Hispani | ic)              | 10422753    |  |
|                                     |                   |         |        |          |       |          |          |            |                  |             |  |

- 4. Click hyperlink name  $\rightarrow$  Person Detail Page
- 5. Go to Current Stage Section

| Demographics                                                                                                    | 10015                                                                |                                                                                                    |                                                            | August 20 |
|----------------------------------------------------------------------------------------------------|----------------------------------------------------------------------|----------------------------------------------------------------------------------------------------|------------------------------------------------------------|-----------|
| * Gender:                                                                                                    | Male 🗸                                                               | ± Marital:                                                                                                    | Single, Never Married 🗸                                    |           |
| Title:                                                                                                    | ~                                                                    | Maiden Name:                                                                                                    |                                                            |           |
| ± DOB:                                                                                                    | 01/14/1992                                                           | Age:                                                                                                    | 18 Approximate                                             |           |
| Language:                                                                                                    | Enalish 🗸                                                            | -<br>Living Arrangement:                                                                                                    | Group Home/Institution-under DFCS Supervision              |           |
| Occupation:                                                                                                    |                                                                      | Religion:                                                                                                    | ×                                                          |           |
| ‡ DOD:                                                                                                    |                                                                      | ‡ Reason For Death                                                                                                    | n:                                                         |           |
| Additional Comments:                                                                                                    |                                                                      |                                                                                                    |                                                            |           |
| Current Stage                                                                                                    |                                                                      |                                                                                                    |                                                            |           |
| Type:                                                                                                    | ~                                                                    | Role: Relation                                                                                                    | nship:                                                     |           |
| Reporter Legal C                                                                                                    | ustodian 🔲 Safety R                                                  | esource 🔲 Member o                                                                                                    | of Resource's Household 🔲 Paternity Established 🗌 Verified | t         |
| View Options:                                                                                                    |                                                                      |                                                                                                    | Y Search                                                   |           |
| Carogivor/Parontal Pol                                                                                                    | lationshin Informati                                                 | on for Child                                                                                                    | Jeanch                                                     |           |
| Putative Father<br>a. Cli<br>b. Se                                                                                                    | ick view op<br>lect view L                                           | otions drop o<br>egal Status                                                                                                    | down menu<br>Events                                        |           |
| Putative Father<br>a. Cl<br>b. Se                                                                                                    | ick view op<br>lect view L                                           | otions drop o<br>egal Status                                                                                                    | down menu<br>Events                                        |           |
| Putative Father<br>a. Cli<br>b. Se                                                                                                    | ick view op<br>lect view L                                           | otions drop o<br>egal Status                                                                                                    | down menu<br>Events                                        |           |
| Putative Father<br>a. Cl:<br>b. Se                                                                                                    | ick view op<br>lect view L                                           | otions drop o<br>egal Status<br>arital: Sin<br>fen Name:                                                                                                    | down menu<br>Events                                        |           |
| Putative Father<br>a. Cl:<br>b. Se<br>nder:<br>B:                                                                                                    | ick view op<br>lect view L                                           | otions drop o<br>egal Status<br>arital: Sin<br>Jen Name: 18                                                                                                    | down menu<br>Events                                        |           |
| Putative Father<br>a. Cl:<br>b. Se<br>nder:<br>B:<br>B:<br>01/14/15<br>uage:<br>English                                                                                                    | ick view op<br>lect view L                                           | arital: Sir<br>Len Name: Isin<br>Jag Arrangement: Gro                                                                                                    | down menu<br>Events                                        |           |
| Putative Father<br>a. Cl:<br>b. Se<br>nder:<br>B:<br>Uage:<br>Pation:                                                                                                    | ick view op<br>lect view L<br>Maic<br>192 EFF Age:<br>Livin<br>Relit | etions drop o<br>egal Status<br>arital: Sin<br>den Name: 18<br>19 Arrangement: Gro<br>gion:                                                                                                    | down menu<br>Events                                        |           |
| Putative Father<br>a. Cl:<br>b. Se<br>nder: Male<br>B: 01/14/15<br>uage: English<br>pation:<br>D:                                                                                                    | ick view op<br>lect view L                                           | arital: Sin<br>len Name: Is<br>g Arrangement Gra<br>gion: Grasson For Death:                                                                                                    | down menu<br>Events                                        |           |
| Pultative Father<br>a. Cl:<br>b. Se<br>nder: Male<br>B: 01/14/15<br>uage: English<br>pation:<br>D:<br>ional Comments:                                                                                                    | ick view op<br>lect view L                                           | arital: Sin<br>len Name: Is<br>g Arrangement: Gro<br>gion: Season For Death:                                                                                                    | down menu<br>Events                                        |           |
| Plitative Father<br>a. Cl:<br>b. Se<br>ander: Male<br>PB: 01/14/15<br>puage: English<br>pation: D:<br>itonal Comments: content<br>tent Stage                                                                                                    | ick view op<br>lect view L                                           | arital: Sir<br>len Name: Gro<br>gion: Gro<br>eason For Death: Sir                                                                                                    | down menu<br>Events                                        |           |
| Putative Father<br>a. Cl:<br>b. Se<br>nder: Male<br>B: 01/14/15<br>uage: English<br>pation: D:<br>ional Comments:<br>ent Stage                                                                                                    | ick view op<br>lect view L                                           | arital: Sin<br>ten Name: Isin<br>garnangement: Gro<br>gion: Gro<br>gason For Death: Gro<br>Relationship:                                                                                                    | down menu<br>Events                                        |           |
| Plitative Father<br>a. Cl:<br>b. Se<br>nder: Male<br>PB: 01/14/15<br>uage: English<br>ipation: 0<br>ional Comments: 0<br>ent Stage<br>Reporter 0 Legal Custodia                                                                                                    | ick view op<br>lect view L                                           | etions drop of<br>egal Status<br>arital: Sin<br>ien Name: I<br>ig Arrangement: Gro<br>gion: Gro<br>gion: Gro<br>gion: Gro<br>asson For Death: Gro<br>asson For Death: Gro<br>asson For Death: Gro<br>asson For Death: Gro<br>asson For Death: Gro<br>asson For Death: Gro<br>asson For Death: Gro | down menu<br>Events                                        |           |
| Plitative Father<br>a. Cl:<br>b. Se<br>ander: Male<br>ender: English<br>pation: English<br>pation: English<br>pation: English<br>pation: English<br>PD: English<br>PD: Eng | ick view op<br>lect view L                                           | etions drop of<br>egal Status<br>arital: Sin<br>fen Name:<br>Ig Arrangement:<br>gion:<br>asson For Death:<br>Relationship:<br>a Member of Resou                                                                                                    | down menu<br>Events                                        |           |

### c. Click on search $\rightarrow$ Event List

6. Check the latest hyperlink Legal Status the following details will be shown

|              |        | # Subr       | nitted Events                  |       |                      |           |
|--------------|--------|--------------|--------------------------------|-------|----------------------|-----------|
|              |        |              |                                |       | Scroll for more info | ormation> |
| Date Entered | Status | Туре         | Description                    | Stage | Stage Name           | Cas       |
| 01/27/2010   | COMP   | Legal Status | Temporary Voluntary 01/14/2010 | FCC   | Brown, Gregory V     | 104       |
| 07/20/2009   | COMP   | Legal Status | Temporary Court 07/16/2009     | FCC   | Brown, Gregory V     | 104       |
|              |        |              |                                |       |                      |           |
|              |        |              |                                |       |                      |           |
|              |        |              |                                |       |                      |           |
|              |        |              |                                |       |                      |           |
|              |        |              |                                |       |                      |           |

- a. Legal Status = Temporary Voluntary 01/14/2010
- b. Legal County
- c. Status Effective date
- d. Court Order Expiration Date of Order

#### F. Search for Citizenship

August 2010

7. Click – Search Tab  $\rightarrow$  Person Search

| My Tasks Case                       | Search                   | Intake                    | Financial | Reports  | Resources                  |
|-------------------------------------|--------------------------|---------------------------|-----------|----------|----------------------------|
| Person   Resource   F/A Home   St   | aff   Contract   On-Call | Case                      |           |          |                            |
|                                     |                          |                           |           |          |                            |
|                                     | I                        | <sup>p</sup> erson Search |           | :        | conditionally required fie |
| Person Information                  |                          |                           |           |          |                            |
| Person Information Search: Pho      | netic 🗸 🗸                |                           |           |          |                            |
| ‡ Last:                             | First                    |                           |           | Middle:  |                            |
| ‡ Date of Birth:                    | Age:                     |                           |           | Gender:  | *                          |
| Address                             |                          |                           |           |          |                            |
| Address Search                      |                          |                           |           |          |                            |
| ‡ Street:                           |                          |                           |           | County:  | *                          |
| City:                               | State:                   | Geo                       | orgia     | V Zip:   | -                          |
| Additional Parameters               |                          |                           |           |          |                            |
| Additional Parameters Search        |                          |                           |           |          |                            |
| ‡ SSN:                              | ‡ Pers                   | ion ID:                   |           | ‡ Phone: |                            |
| ‡ CRS or<br>Medicaid/MHN<br>Number: | ‡ Intak                  | e Report ID:              |           |          |                            |
|                                     |                          |                           |           |          | Search                     |
|                                     |                          |                           |           |          |                            |
|                                     |                          |                           |           |          |                            |

- 8. Type PID #
- 9. Click Search  $\rightarrow$  Person Detail Page

|                                     | Person Search  |          |         |          |          |     |          |          |            | ‡ conditionally required field |
|-------------------------------------|----------------|----------|---------|----------|----------|-----|----------|----------|------------|--------------------------------|
| Person Inform                       | nation         |          |         |          |          |     |          |          |            |                                |
| Person Informa                      | ation Search:  | Phonetic |         | ~        |          |     |          |          |            |                                |
| ‡ Last:                             |                |          |         | First:   |          | [   |          |          | Middle:    |                                |
| ‡ Date of Birth:                    |                |          |         | Age:     |          | [   |          |          | Gender:    | ~                              |
| Address                             |                |          |         |          |          |     |          |          |            |                                |
| Address S                           | earch          |          |         |          |          |     |          |          |            |                                |
| ‡ Street:                           |                |          |         |          |          |     |          |          | County:    | *                              |
| City:                               |                |          |         | State:   |          | [   | Georgia  | *        | Zip:       | -                              |
| Additional Pa                       | arameters      |          |         |          |          |     |          |          |            |                                |
| Additional                          | Parameters Sea | arch     |         |          |          |     |          |          |            |                                |
| ‡ SSN:                              |                |          |         | ‡ Perso  | on ID:   | -   | 10422753 |          | ‡ Phone:   |                                |
| ‡ CRS or<br>Medicaid/MHN<br>Number: |                |          |         | ‡ Intake | e Report | ID: |          |          |            |                                |
|                                     |                |          |         |          |          |     |          |          |            | Search                         |
|                                     |                |          |         |          |          |     |          |          | s          | croll for more information>    |
| Match                               | Match Name     | A        | Alert S | Score    | Mrg      | Age | Gender   | Race/Et  | thnicity   | Person ID                      |
| PARA                                | Brown, Gregory | V        | 1       | 00       | •        | 18  | М        | Black (n | on-Hispani | c) 10422753                    |
|                                     |                |          |         |          |          |     |          |          |            |                                |

- 10. Click hyperlink name
- 11. Go to Current Stage Section

1h

| NES Search           | Tools                  |                      |                                                         | August 20 |
|----------------------|------------------------|----------------------|---------------------------------------------------------|-----------|
| Demographics         |                        |                      |                                                         |           |
| * Gender:            | Male 😽                 | ‡ Marital:           | Single, Never Married 🐱                                 |           |
| Title:               | ~                      | Maiden Name:         |                                                         |           |
| ‡ DOB:               | 01/14/1992             | Age:                 | 18 Approximate                                          |           |
| Language:            | English 🗸              | Living Arrangement:  | Group Home/Institution-under DFCS Supervision 💌         |           |
| Occupation:          |                        | Religion:            | ×                                                       |           |
| ‡ DOD:               |                        | ‡ Reason For Death:  | ~                                                       |           |
| Additional Comments: |                        |                      |                                                         |           |
| Current Stage        |                        |                      |                                                         |           |
| Туре:                | ~                      | Role: Relations      | hip:                                                    |           |
| Reporter Legal       | Custodian 🔲 Safety Re  | source 🔲 Member of F | Resource's Household 🔲 Paternity Established 🔲 Verified |           |
| View Options:        |                        |                      | Search                                                  |           |
| Caregiver/Parental R | elationship Informatio | n for Child          |                                                         |           |
|                      |                        |                      |                                                         |           |
| Putative Eather:     |                        |                      | v                                                       |           |

à

- a. Click View Options drop down menu
- b. Select View Placement Events

| Demographics         |                         |                      |                                                     |
|----------------------|-------------------------|----------------------|-----------------------------------------------------|
| * Gender:            | Male 🗸                  | ‡ Marital:           | Single, Never Married 🐱                             |
| Title:               | *                       | Maiden Name:         |                                                     |
| ‡ DOB:               | 01/14/1992              | Age:                 | 18 Approximate                                      |
| Language:            | English 🗸               | Living Arrangement:  | Group Home/Institution-under DFCS Supervision 👻     |
| Occupation:          |                         | Religion:            | ×                                                   |
| ‡ DOD:               |                         | ‡ Reason For Death:  | ~                                                   |
| Additional Comments: |                         |                      | < ×                                                 |
| Current Stage        |                         |                      |                                                     |
| Туре:                | $\sim$                  | Role: Relationsh     | nip: 🗸 🗸                                            |
| Reporter Legal       | Custodian 📃 Safety Res  | source 🔲 Member of F | Resource's Household Paternity Established Verified |
| View Options:        | View Placement Events   |                      | Search                                              |
| Caregiver/Parental R | elationship Information | n for Child          |                                                     |
| vii                  |                         |                      |                                                     |

# c. Click on search $\rightarrow$ Event List

|              |        |                  | # Subr                                                         | nitted Events |                      |           |
|--------------|--------|------------------|----------------------------------------------------------------|---------------|----------------------|-----------|
|              |        |                  |                                                                |               | Scroll for more info | ormation> |
| Date Entered | Status | Туре             | Description                                                    | Stage         | Stage Name           | Case      |
| 06/08/2010   | COMP   | Placement        | Start Date05/21/2010 Chris Kids - S CCI                        | FCC           | Brown, Gregory V     | 104(      |
| 09/16/2009   | APRV   | Placement        | Start Date09/16/2009 End Date 05/21/2010<br>Chris Kids - D GRH | FCC           | Brown,Gregory V      | 104(      |
| 08/21/2009   | APRV   | <u>Placement</u> | Start Date07/16/2009 End Date 09/16/2009<br>Athens-Clarke OTR  | FCC           | Brown, Gregory V     | 104(      |

d. Click Hyperlink for current placement  $\rightarrow$  Placement Information

August 2010

#### SHINES FINANCIAL TRAINING

| earch Too                   | ols                          |                                                                                                    |                                                                                                    |                                                                                                    |                                                                                                    |
|-----------------------------|------------------------------|----------------------------------------------------------------------------------------------------|----------------------------------------------------------------------------------------------------|----------------------------------------------------------------------------------------------------|----------------------------------------------------------------------------------------------------|
| Case                        | Search                       | Intake                                                                                                    | Financial                                                                                                    | Reports                                                                                                    | Resources                                                                                                    |
| Contacts/ Service Summaries | ice<br>orization   Legal   F | Child   Placement                                                                                                    | History   Foster Care<br>Eligibility                                                                                                    | e   Case<br>Management                                                                                                    |                                                                                                    |
| cements for Case            | Payment of Care              | Relative Care Assess                                                                                                    | ment                                                                                                    |                                                                                                    |                                                                                                    |
| own,Gregory V<br>403255     | Ρ                            | lacement Informat                                                                                                    | ion                                                                                                    | ‡ cor                                                                                                    | * required field<br>iditionally required field                                                                                                    |
|                             |                              |                                                                                                    |                                                                                                    | Expa                                                                                                    | and All Collapse All                                                                                                    |
|                             |                              |                                                                                                    |                                                                                                    |                                                                                                    |                                                                                                    |
| 05/21/2010                  | * Time:                      | 03:00 PM                                                                                                    | × Actual/Attemp                                                                                                    | ted:                                                                                                    | Actual 🗸                                                                                                    |
| Child Care Institu          | tion 🗸                       |                                                                                                    |                                                                                                    |                                                                                                    |                                                                                                    |
| Gill,Amanda                 |                              | * Method:                                                                                                    | Announced Fa                                                                                                    | ce to Face                                                                                                    | ~                                                                                                    |
| Temporary Placen            | nent Type:                   |                                                                                                    |                                                                                                    | $\checkmark$                                                                                                    |                                                                                                    |
|                             |                              |                                                                                                    |                                                                                                    |                                                                                                    |                                                                                                    |
|                             | earch Too<br>Case            | case Search         Case       Search         Contacts/<br>Summaries       Service<br>Authorization       Legal       ¢         cements for Case       Payment of Care       own,Gregory V       P         05/21/2010       * Time:       Child Care Institution       Image: Child Care Institution         Gill,Amanda       Temporary Placement Type:       Image: Child Care Institution       Image: Child Care Institution | Case Search Intake         Contacts/<br>Summaries       Service<br>Authorization       Legal       Child       Placement         cements for Case       Payment of Care       Relative Care Assess         own,Gregory V       403255       Placement Informat         05/21/2010       * Time:       03:00       PM         Child Care Institution       Image: Child Care Institution       * Method:         Temporary Placement Type:       Image: Care Care Care Care Care Care Care Care | Case Search Intake Financial         Contacts/<br>Summaries       Service<br>Authorization       Legal       Child<br>Plans       Placement       History       Foster Care<br>Eligibility         cements for Case Payment of Care Relative Care Assessment       own,Gregory V       Placement Information         05/21/2010       * Time:       03:00       PM v       * Actual/Attemp         Child Care Institution       v       Gill,Amanda       * Method:       Announced Fa         Temporary Placement Type:       v       v       V | Case Search Intake Financial Reports         Contacts/<br>Summaries       Service<br>Authorization       Legal       Child<br>Plans       Placement       History       Foster Care<br>Eligibility       Case<br>Management         cements for Case       Payment of Care       Relative Care       Assessment       Management         own,Gregory V       Placement Information       ‡ cor         05/21/2010       * Time:       03:00       PM ©       * Actual/Attempted:         Child Care Institution       ©       Gill,Amanda       * Method:       Announced Face to Face         Temporary Placement Type:       Imagement Type:       Imagement Type:       Imagement Type:       Imagement Type: |

### 2. Go to second level Tabs click on Person $\rightarrow$ Person List

| se Name: Favors,<br>age Name: Brown, | Latracie E<br>Gregory V |        |     |        | Perso | n List |                          |             | # Rep     |
|--------------------------------------|-------------------------|--------|-----|--------|-------|--------|--------------------------|-------------|-----------|
| Name                                 | Merge                   | Search | Age | Gender | Туре  | Role   | Rel/Int                  | Special Rel | Person ID |
| Brown, Gregory V                     | Y                       | ۷      | 18  | М      | PRN   | PC     | Self                     |             | 10422753  |
| Favors,Rodariou                      | Ν                       | ۷      | 17  | М      | PRN   | NO     | Other Non-Related Person |             | 10400176  |
| Roberts,Arthur                       | N                       | V      | 35  | М      | PRN   | NO     | Aunt/uncle               |             | 16899566  |
| Favors,Latracie E                    | Ν                       | ۷      | 42  | F      | PRN   | NO     | Primary Caretaker        |             | 10400485  |
| Brown,Gregory V                      | N                       | V      | 45  | М      | PRN   | NO     | Legal Father             |             | 11302320  |
| Roberts,Brenda G                     | Ν                       | ۷      | 49  | F      | PRN   | NO     | Absent Parent            |             | 11302338  |
| Baker Ebony                          | N                       | V      |     | F      | COL   | NO     | Case Manager             |             | 17065501  |

# a. Click Hyperlink for child's name $\rightarrow$ Person List

| Summary Person S                 | contacts/ Service<br>summaries Authorization | Legal   Child   Placem  | ent   History   Foster Care   Case<br>Eligibility   Manage | ment                                               |
|----------------------------------|----------------------------------------------|-------------------------|------------------------------------------------------------|----------------------------------------------------|
| Person Detail Records            | Check Citizenship and Ide                    | entity Health Log Child | fren 1st Diligent Search Youth Def                         | ail Restricted Funds                               |
| Name: Brown<br>Person ID: 104227 | ,Gregory V<br>53                             | Person Deta             | ail                                                        | * required field<br>‡ conditionally required field |
|                                  |                                              |                         |                                                            | Expand All Collapse All                            |
| Person Name                      |                                              |                         |                                                            |                                                    |
| ‡ First: Gregory                 | Middle: Von                                  | ‡ Last                  | Brown                                                      | Suffix: Junior 🔽                                   |
| Demographics                     |                                              |                         |                                                            |                                                    |
| * Gender:                        | Male 🗸                                       | ‡ Marital:              | Single, Never Married 😪                                    |                                                    |
| Title:                           | *                                            | Maiden Name:            |                                                            |                                                    |
| ‡ DOB:                           | 01/14/1992                                   | Age:                    | 18 Approximate                                             |                                                    |
| Language:                        | English 🗸                                    | Living Arrangement:     | Group Home/Institution-under DFC                           | S Supervision 😽                                    |
| Occupation:                      |                                              | Religion:               | ~                                                          |                                                    |

3. Click on  $3^{rd}$  Level Tabs  $\rightarrow$  Citizenship and Identity

| SHINES S                       | Search Tools              |                                  |                            |                      |                                           |
|--------------------------------|---------------------------|----------------------------------|----------------------------|----------------------|-------------------------------------------|
| Summary 1                      | ' Summaries ' Authoriza   | tion ' T ? ' Plans ' ' ' Plans ' | Eligibility                | ' Management         |                                           |
| Person Detail Rec              | ords Check Citizenship ar | d Identity Health Log Chil       | dren 1st Diligent Search   | Youth Detail Restric | ted Funds                                 |
| Name: B<br>Person ID: 1        | rown,Gregory V<br>0422753 | Citizenship and                  | Identity                   | ‡ condit             | * required field<br>onally required field |
| Birth Information              | I                         |                                  |                            |                      |                                           |
| ‡ US Birth State:              | Georgia                   | 🔺 ‡ Birth County:                | Clarke                     | ~                    |                                           |
| ‡ Birth City:                  |                           | ‡ Out of State Co                | unty:                      |                      |                                           |
| * Citizenship/Alien<br>Status: | US Citizen                | Birth Country:                   | United Sta<br>Born         | ates 🗸 🗸             | Non-US                                    |
| ‡ Entry Date into the          | e US:                     | ‡ Mother Married<br>Birth:       | at Child's Unknown         | ~                    |                                           |
| DOB:                           | 01/14/1992                | Age:                             | 18                         |                      |                                           |
| Method of Age V                | erification               |                                  |                            |                      |                                           |
| US Birth Cert                  | ificate                   |                                  | Hospital Certificate       |                      |                                           |
| Baptismal Ce                   | ertificate                |                                  | Naturalization/Citizenship | Certificate          |                                           |
| Birth Certifica                | ate (Foreign)             |                                  | Permanent Resident Car     | d                    |                                           |
| Evaluative Co                  | onclusion                 |                                  | Passport (US)              |                      |                                           |
| Method of Citize               | nshin Verification        |                                  |                            |                      |                                           |

### August 2010

- a. Birth State & City & County
- b. Citizenship/Alien Status
- c. Method of Age Verification
- d. Method of Citizenship Verification
- e. Identity Verification (Adult)
- f. Identity Verification (Under 16 Only)
- g. Permanent Resident/Refugee
- h. Other Qualified Alien
- i. Undetermined / Other Status

# G. Search for a Foster Care/Relative/RBWO child when not found in Person Search.

9. Click on Resource Tab  $\rightarrow$  Resource Search

| Bocource Fearch - Microsoft Internet Funlere             |                                                |                                         |                         |
|----------------------------------------------------------|------------------------------------------------|-----------------------------------------|-------------------------|
| File Edit View Favorites Tools Help                      |                                                |                                         |                         |
| 🙆 Back 🔹 🕥 😴 😰 🙆 🚫 🛇 Sean                                | h 🔶 Favorites 🙉 📿 - 📐 😿                        | - 🖂 🗐 🦓                                 |                         |
| Oddrorr M https://shines.dbu.state.m.uu/sessure/0        |                                                |                                         | T Co Links » 🙃 -        |
| All tress jain https://snines.dnr.state.ga.us/resource/e | ssourcesearch)                                 |                                         |                         |
| SHINES                                                   |                                                | Log Off ? 🗋 🛷 IDS GHP                   | -                       |
| My Tasks 🕴 Case 🕴 Se                                     | arch 🖡 Financial 🗍 Repor                       | ts Resources                            |                         |
| Resource<br>Search                                       |                                                |                                         |                         |
|                                                          |                                                |                                         |                         |
|                                                          | Resource Search                                | ‡ conditionally required field          |                         |
|                                                          |                                                |                                         |                         |
| Resource Details                                         |                                                |                                         |                         |
| When conducting a resource search, one of the follow     | ing must be entered: Resource Type, Resource N | eme, Identification Number, or Service. |                         |
| ‡ Resource Type:                                         | 💌 🛨 🛨 🛨 🛨                                      |                                         |                         |
| ‡ Identification Number:                                 | Program:                                       | <b>*</b>                                |                         |
| Category:                                                | the service:                                   | ×                                       |                         |
| Location/Area Served                                     |                                                |                                         |                         |
| ● Location ○ Area Served ○ Proximity                     | ‡ Proximity Rang                               | je(miles): 30 💌                         |                         |
| Region:                                                  | County:                                        | •                                       |                         |
| Address Ln1:                                             |                                                |                                         |                         |
| City:                                                    | State:                                         | Georgia                                 |                         |
| Zip Code:                                                |                                                |                                         |                         |
|                                                          |                                                |                                         |                         |
| Advanced Search                                          |                                                |                                         |                         |
|                                                          |                                                | Search                                  |                         |
|                                                          |                                                |                                         |                         |
|                                                          |                                                |                                         | -1                      |
| Your Session Will Time Out In 29:16                      |                                                |                                         | 🕒 🥥 Internet            |
| 🐮 Start 📔 🚱 💽 😿 👋 🐼 Novell GroupWise.                    | . 🖳 BABYK 🛛 🕅 SHINE INVOICE                    | V Sther direct bene                     | . 🔄 🖉 🧶 🧶 🏈 😭 🏹 2:31 PM |

August 2010

| Resource Search Results - Micro      | soft Internet I  | Explorer  |               |                 |                    |                  |                   |          |           |      |
|--------------------------------------|------------------|-----------|---------------|-----------------|--------------------|------------------|-------------------|----------|-----------|------|
| Tile Edit View Favorites Tools       | Help             |           |               |                 |                    |                  |                   |          |           |      |
| 🌏 Back 🔹 🕥 🕗 🛃 💋 🦿                   | Search 💭 Search  | י 📌 די    | avorites 🧭    | 🙈 • 🛬 🛯 🔹 📘     | <mark>,</mark> 🛍 🦓 |                  |                   |          |           |      |
| ddress 🙋 https://shines.dhr.state.ga | a.us/resource/Re | sourceSea | arch/default  |                 |                    |                  |                   | 💌 🔁 ज    | n Links » | ج 😂  |
| "SHINES                              |                  |           |               | Lo              | g Off ?            | D 🧶              | IDS GHP           |          |           | -    |
| My Tasks Case                        | Sea              | urch      | Einancial     | Reports         | Resourc            | 25               | 1                 |          |           |      |
| Resource                             |                  |           |               |                 | rtesoure           |                  |                   |          |           |      |
| Search                               |                  |           |               |                 |                    |                  |                   |          |           |      |
|                                      |                  |           |               |                 |                    |                  |                   |          |           |      |
|                                      |                  | Re        | source Search | Results         |                    |                  |                   |          |           |      |
|                                      |                  |           |               |                 |                    |                  | _                 |          |           |      |
|                                      |                  |           |               |                 | _                  | Previo           | ous 1 Next        |          |           |      |
|                                      | Resource         |           |               |                 | 50                 | roll for more ). | ntormation>       |          |           |      |
| Resource Name 🔻                      | ID               | Status    | Distance C 🔻  | Resource Type 🔻 | Туре               | Dispstn          | R                 |          |           |      |
| A Action Locksmith                   | 128429           | Active    | 0.0           | Provider        |                    |                  |                   |          |           |      |
| A W Smith Sporting Goods             | 125774           | Active    | 0.0           | Provider        |                    |                  |                   |          |           |      |
| A.W. Smith Sporting Goods            | 144376           | Active    | 0.0           | Provider        |                    |                  |                   |          |           |      |
| City Of Smithville                   | 121897           | Active    | 0.0           | Provider        |                    |                  |                   |          |           |      |
| Davis, Marilyn Or Smith, Alcav       | 127169           | Active    | 0.0           | Provider        |                    |                  |                   |          |           |      |
| Early Locksmith Service              | 122390           | Active    | 0.0           | Provider        |                    |                  |                   |          |           |      |
| Eula B Smith                         | 129408           | Active    | 0.0           | Provider        |                    |                  |                   |          |           |      |
| Georgia Smith                        | 118305           | Active    | 0.0           | Provider        |                    |                  |                   |          |           |      |
| Hazel Smith                          | 130553           | Active    | 0.0           | Provider        |                    |                  |                   |          |           | _    |
| Jacob G. Smith Elementary            | 116149           | Active    | 0.0           | School          |                    |                  | -                 |          |           |      |
| 4                                    |                  |           |               |                 |                    |                  |                   |          |           |      |
|                                      |                  |           |               |                 |                    | Previo           | uus <u>1 Next</u> |          |           |      |
| Your Session Will Time Out In 28:59  |                  |           |               |                 |                    |                  |                   | - 📑 🤗 In | ternet    |      |
|                                      | - Constant line  |           |               |                 |                    |                  |                   |          |           | 2.24 |

- 11. Click on Resource hyperlink  $\rightarrow$  Resource Detail Page.
- 12. Click on Placement Provider Detail tab.
- 13. Click on Placement Log tab.
- 14. Search for child and Person ID in list of children placed with provider.

# E. Search for Placement Resource when the resource is not found in Resource Search.

- 1. Click on SEARCH  $\rightarrow$  Person Search  $\rightarrow$  Person Search Page
- 2. Complete Search for Client/Child
- 3. Click on hyperlink Name  $\rightarrow$  Person Detail Page
  - a. Go to Current Stage Section
  - b. Click View Options drop down menu
  - c. Select View Placement Events

NOTE: If there is not Placement Events option, this is the wrong Person ID.

4. Click on Search

| SHINES Sear                                                                                                    | ch Tools                                                                                          | August 2010             |
|----------------------------------------------------------------------------------------------------|---------------------------------------------------------------------------------------------------|-------------------------|
| 🚰 Person Detail - Microso                                                                                                    | ft Internet Explorer                                                                              | X                       |
| File Edit View Favor                                                                                                    | rites Tools Help                                                                                  | 188<br>198              |
| $] \Leftrightarrow Back \bullet \Rightarrow \bullet \bigotimes$                                                                                                    | 🛐 🐴 🔯 Search 📾 Favorites 🖘 Media 🎯 🛃 🎒 🗐 🗐 🎽                                                      |                         |
| Address 🙋 https://shines.                                                                                                    | dhr.state.ga.us/person/PersonSearch/searchPersonSearch                                            | <b>.</b> ∂⊙             |
| Occupation:                                                                                                    | Religion:                                                                                         | <u> </u>                |
| t DOD:                                                                                                    | 📰 🕇 Reason For Death: 🔽                                                                           |                         |
| Additional Comments:                                                                                                    | ×                                                                                                 |                         |
| Current Stage                                                                                                    |                                                                                                   |                         |
| Туре:                                                                                                    | Role: Relationship:                                                                               |                         |
| □ Reporter  □ Legal<br>Custodian                                                                                                    | Safety     Resource Household     Paternity     Certified     Resource     Member     Established |                         |
| View<br>Options:                                                                                                    | Search                                                                                            |                         |
| Other Relationship Inf                                                                                                    | formation                                                                                         |                         |
| Secondary Caregiver:                                                                                                    | ×                                                                                                 |                         |
| Putative Father:                                                                                                    |                                                                                                   |                         |
| Legal Father:                                                                                                    | Y                                                                                                 |                         |
| Biological Father:                                                                                                    | Y                                                                                                 |                         |
| Side of Family:                                                                                                    | ×                                                                                                 | _                       |
| Special Relationship:                                                                                                    |                                                                                                   |                         |
| Additional Information                                                                                                    | n                                                                                                 |                         |
| Status:                                                                                                    |                                                                                                   |                         |
| SHINES Search Tools       August 2010         Pleader Microsoft Internet Explore       Pleader Microsoft Internet Explore         Pleader Planters Tool Melp       Pleader Planters Or Pleader Planter States         Pleader Planters Or Vieter of Vieter Over Over Over Over Over Over Over Ov                                                                                                    |                                                                                                   |                         |
| SHINES Search Tools  August 2010  Covered belat-Microsoft Internet Explorer  File Gal View Powers Tools Heb  Galess Covered For States  File Gale View Powers Tools Heb  Galess Covered For States  File Gale View Powers  File Gale View Power  File Gale View Powers  File Gale View Powers  File Gale View Powers  File Gale View Powers  File Gale View Powers  File Gale View Powers  File Gale View Powers  File Gale View Powers  File Gale View Powers  File Gale View Powers  File Gale View Powers  File Gale View Powers  File Gale View Powers  File Gale View Powers  File Gale Gale View Powers  File Ga |                                                                                                   |                         |
| > Phone                                                                                                    |                                                                                                   | •                       |
| SHINES Search Tools     Precode Metrodic Internet Explore     File Edit Verre Paroches Tools Help     File Edit Verre Paroches Tools Help     Additional Internet Explore     Additional Comments:     Current Stage   Type:   Resource Member     Resource Member     Verrent Stage   Type:   Resource Member     Verrent Stage   Type:   Resource Member     Verrent Stage   Type:   Resource Member     Verrent Stage   Type:   Resource Member     Verrent Stage   Type:   Resource Member     Verrent Stage   Type:   Resource Member     Verrent Stage   Type:   Resource Member      Verrent Stage   Type:   Resource Member   Verrent Stage   Type:   Resource Member   Verrent Stage   Secondary Caregive:   Putate Faher:   Secondary Caregive:   Secondary Caregive:   Secondary:   Case                                                                                                    |                                                                                                   |                         |
| 🏽 🚺 🛐 🛐 🛃                                                                                                    | 😸 » 🔰 Syma 😵 Novell 👌 status 🗟 Mail T 💺 SNOOPY 🗐 FFS S 🖗 Perso 🗐 SHINE                            | 🍕 🚅 🏈 🗐 🥸 🚅 🔕 🕂 4:43 PM |

| SHINES                | Sear                 | ch Tools          | 8                                            |           |                       |             | August 2010   |           |
|-----------------------|----------------------|-------------------|----------------------------------------------|-----------|-----------------------|-------------|---------------|-----------|
| 🚈 Event List - M      | 1icrosoft Ir         | nternet Explore   | r i i i i i i i i i i i i i i i i i i i      |           |                       |             |               | _ 8 ×     |
| File Edit Vi          | iew Favor            | ites Tools He     | elp                                          |           |                       |             |               | <b>10</b> |
|                       | * * 🛞                | 🖻 🗂 🍳             | Search 💽 Favorites 🛞 Media 🧭 🛃 - 🎒           | e e       | X                     |             |               | _         |
| 🛛 Address 🧔 http      | ps://shines.c        | dhr.state.ga.us/p | erson/PersonDetail/displayPersonDetail       |           |                       |             |               | - ∂∞      |
| <b>学SH</b>            | INF                  | ES                |                                              | Log Off   | ? 🗋 🏓 🛙               | S GHP       |               | A         |
| My Tasks              | ; T                  | Case              | Search Intake Financi                        | al 🚺      | Reports Reso          | urces       |               |           |
| Person Res            | source   F <i>li</i> | A Home   Staff    | Contract   On-Call   Case                    |           |                       |             |               |           |
| Person Detail         | Records C            | Check             |                                              |           |                       |             |               |           |
|                       |                      |                   | Event List                                   |           | # Submi               | tted Events |               |           |
|                       |                      |                   |                                              |           | Scroii for more infoi | mation>     |               |           |
| Date Entered          | Status               | Туре              | Description                                  | Stage     | Stage Name            | Cas         |               |           |
| 06/13/2007            | APRV                 | <u>Placement</u>  | Start Date 06/13/2007 Kids Of The King GRH   | FCC       | Ferguson,Daevon       | 850         |               |           |
|                       |                      |                   |                                              |           |                       |             |               |           |
|                       |                      |                   |                                              |           |                       |             |               |           |
|                       |                      |                   |                                              |           |                       |             |               |           |
|                       |                      |                   |                                              |           |                       |             |               |           |
|                       |                      |                   |                                              |           |                       |             |               |           |
|                       |                      |                   |                                              |           |                       |             |               |           |
|                       |                      |                   |                                              |           |                       |             |               |           |
| •                     |                      |                   |                                              |           |                       | ▶           |               |           |
|                       |                      |                   |                                              |           |                       |             |               |           |
|                       |                      |                   |                                              |           |                       |             |               |           |
|                       |                      |                   |                                              |           |                       |             |               |           |
|                       |                      |                   |                                              |           |                       |             |               |           |
|                       |                      |                   |                                              |           |                       |             |               |           |
|                       |                      |                   |                                              |           |                       |             |               | *         |
| ,<br>🝯 Your Session V | Vill Time Out        | In 29:49          |                                              |           |                       |             | 🔒 🔮 Internet  |           |
| Start 3               | S 🖸 🖉                | 🧉 🔌 🔰 Syma        | a 🛛 🚱 Novell 🛛 🤌 status 🛛 🖓 Mail T 🛛 🖳 SNOOP | v 🗑 FFS S | 🕼 Event 🕅 SHIN        | E           | 4 🕮 🍐 🗐 🍓 🍰 🛆 | 4:47 PM   |

- 5. Click on Placement hyperlink.
- 6. Check that the latest placement is approved (APRV).
- 7. Click on last Placement hyperlink.

August 2010

|                                                       |                                                           |                       |                                                              |                                                    |               | 1-1      |
|-------------------------------------------------------|-----------------------------------------------------------|-----------------------|--------------------------------------------------------------|----------------------------------------------------|---------------|----------|
| Placement Information - Mi                            | icrosoft Internet Explorer                                |                       |                                                              |                                                    |               | _ 8 ×    |
| File Edit View Favorites                              |                                                           |                       |                                                              |                                                    |               |          |
| 🖓 Back 🔹 🤿 🖉 😰                                        | Galach Search Favorite                                    | s 🐨 Media 🌀 🔄         |                                                              |                                                    |               | -        |
| Address 🔄 https://shines.dhr.sl                       | tate.ga.us/workload/EventSearch/d                         | isplayEventList       |                                                              |                                                    | -             | · @60    |
| <b>SHINES</b>                                         |                                                           |                       | Log Off ?                                                    | 🗋 虜 IDS GHP                                        |               | <b>^</b> |
| My Tasks Cas                                          | se Search                                                 | Intake F              | -inancial 📔 Repor                                            | ts Resources                                       |               |          |
| Case   Person   Contacts<br>Summary   Person   Summar | s/   Service<br>ries   Authorization   Legal   Chi<br>Pla | ld   Placement   Hist | <sub>ory</sub>   Foster Care   Case<br>Eligibility   Managem | ent                                                |               |          |
| Placement Info Placements f                           | or Case Payment of Care Re                                | ative Care Assessmen  | t                                                            |                                                    |               |          |
| Stage Name: Ferguson,Dae<br>Case ID: 8501165          | evon Plac                                                 | ement Information     |                                                              | * required field<br>‡ conditionally required field |               |          |
|                                                       |                                                           |                       |                                                              | Expand All Collapse All                            |               |          |
| Placement Detail                                      |                                                           |                       |                                                              |                                                    |               |          |
| * Start<br>Date/Attempted 06/13/20<br>Date:           | 007 * Time:                                               | 12:00 AM 💌            | * Actual/Attempted:                                          | Actual                                             |               |          |
| * Placement Type: Group H                             | Home 💌                                                    |                       |                                                              |                                                    |               |          |
| Contacted By: User,Co                                 | nversi                                                    | * Method:             | PHN                                                          | ~                                                  |               |          |
| Temporary Tempora<br>Placement                        | ary Placement Type:                                       | ¥                     | -                                                            |                                                    |               |          |
| ‡ Temporary<br>Placement<br>Comments:                 |                                                           | < ×                   |                                                              |                                                    |               |          |
| Placement Name                                        |                                                           |                       |                                                              |                                                    |               |          |
| ‡ Agency.                                             |                                                           | ‡ ID.                 |                                                              |                                                    |               |          |
| ‡ Facility:                                           | Kids Of The King                                          | ‡ ID:                 | 8507198                                                      |                                                    |               |          |
| Contact:                                              |                                                           |                       |                                                              |                                                    |               |          |
| 🔲 Waiver Required                                     | 🖷 🛊 Case 🖷 🛊 Home                                         | ‡ Walver ID:          |                                                              |                                                    |               |          |
| Placement Information                                 |                                                           |                       |                                                              |                                                    |               |          |
| Date Last Discharged From L                           | ast Foster Care Episode:                                  |                       |                                                              | Match%:                                            |               | -        |
| 🕘 Your Session Will Time Out In 29                    | 9:53                                                      |                       |                                                              |                                                    | 🔒 🥶 Internet  |          |
| 🏽 🔀 🖸 🎯 🚮 🕼 🍽 😹                                       | 🕨 🚺 🏂 Syma 🛛 🚱 Novell 🛛 🙆                                 | status 🔁 Mail T       | 📇 SNOOPY 🛛 🕮 FFS S 🛛 🐼 🗗                                     | Nace Bace                                          | 🍕 💷 🏠 💭 🌺 🛃 🛆 | 4:49 PM  |

5. Check Placement and Resource ID under Placement Name section.

L. Search for Service Authorization

- 1. Click on SEARCH  $\rightarrow$  Person Search  $\rightarrow$  Person Search Page
  - b. Select from Person Information Search if using name
  - c. Can use Person ID, SSN, other criteria
  - d. Click Search Button

| 🚈 Person Search                                         | - Microsoft Internet Exp                                                | lorer    |                 |        |           |          |            |              |                                                                                                    |         |     |         |         | >        | 1    |
|---------------------------------------------------------|-------------------------------------------------------------------------|----------|-----------------|--------|-----------|----------|------------|--------------|----------------------------------------------------------------------------------------------------|---------|-----|---------|---------|----------|------|
| File Edit View Favorites Tools Help                     |                                                                         |          |                 |        |           |          |            |              | at 1997 - 1997 - | ľ       |     |         |         |          |      |
| 🕒 Back + 🕥 - 💌 😰 🐔 🔎 Search 👷 Favorites 🥢 🔗 🦣 🗤 + 🛄 🏭 🦓 |                                                                         |          |                 |        |           |          |            |              |                                                                                                    |         |     |         |         |          |      |
| Address 🚳 https:/                                       | xddress 🙋 https://shines.dhr.state.ga.us/person/PersonSearch 💌 🄁 Go 🛛 L |          |                 |        |           |          |            |              |                                                                                                    | Links » | ج 🚓 | 1       |         |          |      |
| My Lasks Case Search Financial Reports Resources        |                                                                         |          |                 |        |           |          |            |              |                                                                                                    |         | Ī   |         |         |          |      |
| Person Reso                                             | Person   Resource   F/A Home   Staff   Contract   On-Call   Case        |          |                 |        |           |          |            |              |                                                                                                    |         |     |         |         |          | 1    |
|                                                         |                                                                         |          |                 |        |           |          |            |              |                                                                                                    |         |     |         |         |          | I    |
|                                                         |                                                                         |          | _               |        |           |          |            |              |                                                                                                    |         |     |         |         |          |      |
|                                                         |                                                                         |          | Person :        | Search |           |          |            | ‡ conditio   | nally require                                                                                                    | a field |     |         |         |          | I    |
| Person Informa                                          | ation                                                                   |          |                 |        |           |          |            |              |                                                                                                    |         |     |         |         |          | I    |
| Person Information                                      | on Search: Phonetic                                                     | :        | -               |        |           |          |            |              |                                                                                                    |         |     |         |         |          | I    |
| ‡ Last:                                                 |                                                                         |          | First:          |        |           |          | Middle:    |              |                                                                                                    |         |     |         |         |          | I    |
| # Date of Birth:                                        |                                                                         |          | Age:            |        |           |          | Gender:    |              | -                                                                                                    |         |     |         |         |          | I    |
| Address                                                 |                                                                         |          | -               |        |           |          |            |              | _                                                                                                    |         |     |         |         |          | l    |
| 🗖 Address Sea                                           | arch                                                                    |          |                 |        |           |          |            |              |                                                                                                    |         |     |         |         |          | I    |
| ‡ Street:                                               |                                                                         |          |                 |        |           |          | County:    |              |                                                                                                    | -       |     |         |         |          | l    |
| City:                                                   |                                                                         |          | State:          | Ge     | orgia     | <b>*</b> | Zip:       |              | -                                                                                                    |         |     |         |         |          | Ľ    |
| Additional Par                                          | ameters                                                                 |          |                 |        |           |          |            |              |                                                                                                    |         |     |         |         |          | 1    |
| 🗹 Additional Pa                                         | arameters Search                                                        |          |                 |        |           |          |            |              |                                                                                                    |         |     |         |         |          | ļ    |
| ‡ SSN:                                                  |                                                                         |          | ‡ Person ID:    | 105    | 5358      |          | ‡ Phone    | :            |                                                                                                    |         |     |         |         |          | ji i |
| # Medicaid No:                                          |                                                                         |          | ‡ Intake Report |        |           |          |            |              |                                                                                                    |         |     |         |         |          | 8    |
|                                                         |                                                                         |          |                 |        |           |          |            |              | Sea                                                                                                    | irch    |     |         |         |          | 1    |
|                                                         |                                                                         |          |                 |        |           |          |            | Scroll for m | ore informa                                                                                                    | tion -> |     |         |         |          |      |
| Match                                                   | Match Name                                                              | Alert    | Score           | Mig    | Age       | Gender   | в          | tace/Ethni   | city                                                                                                    |         |     |         |         |          |      |
| PARA                                                    | Avery, Paula A                                                          |          | 100             |        | 43        | F        | V          | Vhite (non-⊢ | lispanic)                                                                                                    |         |     |         |         |          | 1    |
|                                                         |                                                                         |          |                 |        |           |          |            |              |                                                                                                    |         |     |         |         | -        | -    |
| ど Your Session Will                                     | Time Out In 29:08                                                       |          |                 |        |           |          |            |              |                                                                                                    |         |     | 🔮 Inter | rnet    |          | 7    |
| 🐮 Start 🛛 🔯 🕒                                           | ) 😿 👋 🛛 🍪 Novell Grou                                                   | ıpWisc 🚦 | ј вавук         | 📃 🖭 s  | HINE INVO | ICE V 🔁  | Other dire | ct bone      | 🛃 Person                                                                                                    | Search  | 🎯 🥝 | 🌝 🕗 🏈   | ) 🚰 🤮 🎸 | ≥ 2:51 F | м    |

e. Scroll down for Search Results

August 2010

| August 2010 |       |
|-------------|-------|
|             | _ 8 × |
|             |       |

Page 25

| in envoir brear en   |                                    |                                 |            |            |        |         |          |                             |    |              | -    |   |
|----------------------|------------------------------------|---------------------------------|------------|------------|--------|---------|----------|-----------------------------|----|--------------|------|---|
| File Edit View       | v Favorites Tools Help             |                                 | _          |            |        |         |          |                             |    |              |      |   |
| 🖓 Back 👻 🔿           | - 🙆 😰 🚮 🔕 Search                   | n 🗽 Favorites 🤅                 | Media      | જી   🛃 ·   | · 🎒 🗄  | 7 E     | X        |                             |    |              |      |   |
| Address 🧧 https:     | ://shines.dhr.state.ga.us/person/l | <sup>p</sup> ersonSearch/search | PersonSear | :h         |        |         |          |                             |    |              | •    | 6 |
| L ADDRESS SEA        | mm                                 |                                 |            |            |        |         |          |                             |    |              |      | ī |
| ‡ Street:            |                                    |                                 |            |            |        |         | County:  |                             | •  |              |      |   |
| City:                |                                    | State:                          |            | Georgia    |        | •       | ZID:     |                             |    |              |      |   |
| ,<br>additional Par: | ameters                            |                                 |            |            |        | _       |          |                             |    |              |      |   |
| Additional Pa        | rameters Search                    |                                 |            |            |        |         |          |                             |    |              |      |   |
|                      |                                    |                                 |            |            |        |         |          |                             |    |              |      |   |
| F SSN:               |                                    | T Person                        | ID:        | I          |        | 1       | r Phone: |                             |    |              |      |   |
| ‡ Medicaid No:       |                                    | ‡ Intake R                      | eport ID:  |            |        |         |          |                             |    |              |      |   |
|                      |                                    |                                 |            |            |        |         |          | Searc                       | :h |              |      |   |
|                      |                                    |                                 |            |            |        |         |          | Scrall for more information |    |              |      |   |
| Match                | Match Namo                         | Alort                           | Scoro      | Mra        | Aao    | Con     | dor      | Baco/Ethnicity              | -1 |              |      |   |
| PHON                 | Ferrus on Brandon                  | Alen                            | 94         | wirg       | Age    | M       | lei      | Black (pop-Hispapic)        |    |              |      |   |
| PHON                 | Ferguson Cassandr                  |                                 | 94         |            | 43     | F       |          | Black (non-Hispanic)        |    |              |      |   |
| PHON                 | Ferauson.Christop                  |                                 | 94         |            | 34     | M       |          | White (non-Hispanic)        |    |              |      |   |
| PHON                 | Ferguson,Christop                  |                                 | 94         |            | 34     | M       |          | White (non-Hispanic)        |    |              |      |   |
| PHON                 | Ferguson,Daevon                    |                                 | 94         |            | 12     | м       |          |                             |    |              |      |   |
| PHON                 | Ferguson,Davon                     |                                 | 94         |            | 12     | U       |          |                             |    |              |      |   |
| PHON                 | Ferguson.Deborah                   |                                 | 94         |            | 44     | F       |          | White (Unable to Deter      |    |              |      |   |
| PHON                 | Ferguson,Dianna                    |                                 | 94         |            | 16     | F       |          | Black (non-Hispanic)        |    |              |      |   |
| PHON                 | Ferguson,Edith                     |                                 | 94         |            | 63     | F       |          | White (non-Hispanic)        |    |              |      |   |
| PHON                 | Ferguson,Frances                   |                                 | 94         |            | 56     | F       |          | White (non-Hispanic)        |    |              |      |   |
| PHON                 | Ferauson.Helen                     |                                 | 94         |            | 62     | F       |          | Black (non-Hispanic)        |    |              |      |   |
| PHON                 | Ferguson,Jerry                     |                                 | 94         |            | 49     | M       |          | White (Unable to Deter      | -  |              |      |   |
| •                    |                                    |                                 |            |            |        |         |          |                             |    |              |      |   |
|                      |                                    |                                 |            |            |        |         |          |                             |    |              |      |   |
|                      |                                    |                                 |            |            |        |         |          |                             |    |              |      |   |
|                      |                                    |                                 |            |            |        |         |          |                             |    |              |      |   |
| Vour Session Will    | Time Out In 29:17                  |                                 |            |            |        |         |          |                             |    | 🔒 🥶 Internel | :    | Ţ |
| -<br>•               | 🔉 💽 🚙 🔌 🕼 Syma 🕻                   | Novell                          | us  🖼      | Ioil T 🗍 😤 | SNOOPY | Milees. | s        | Perso SHINE                 | ,  | d 📶 💩 🗂 🐜 🚅  | B 4. | - |

# f. Click on hyperlink Name $\rightarrow$ Person Detail Page

| 🚰 Person Detail - Microsoft Internet Explore   | er -                                |                                                    |                          |
|------------------------------------------------|-------------------------------------|----------------------------------------------------|--------------------------|
| File Edit View Favorites Tools Help            |                                     |                                                    | 27                       |
| 😋 Back 🔹 🐑 🖌 💌 😰 🏫 🔎                           | 5earch 🬟 Favorites 🕢 🖂 - 놀          | 🗹 • 🔜 🎇 🦓                                          |                          |
| Address 🐻 https://shines.dhr.state.ga.us/perso | n/PersonSearch/searchPersonSearch   |                                                    | \star 🄁 Go 🛛 Links » 🍕 🔸 |
| Person Detail Records Check Youth Detai        | l                                   |                                                    |                          |
| Name: Avery,Paula A<br>Person ID: 105358       | Person Detail                       | * required field<br>‡ conditionally required field |                          |
|                                                |                                     | Expand All Collapse All                            |                          |
| Person Name                                    |                                     |                                                    |                          |
| ‡ First: Paula Middle:                         | A ‡ Last: Avery                     | Suffix:                                            |                          |
| Demographics                                   |                                     |                                                    |                          |
| * Gender: Female 💌                             | t Marital: Married                  |                                                    |                          |
| Title:                                         | Maiden Name:                        |                                                    |                          |
| ‡ DOB: 04/19/1964                              | Age: 43                             | Approximate                                        |                          |
| Language:                                      | Living Arrangement:                 | Y                                                  |                          |
| Occupation:                                    | Religion:                           | Y                                                  |                          |
| ± DOD:                                         | Reason For Death:                   |                                                    |                          |
| Additional Comments:                           | ×                                   |                                                    |                          |
| Current Stage                                  |                                     |                                                    |                          |
| * Type: 📃 Role:                                |                                     | Relationship:                                      |                          |
| Reporter Legal Safe<br>Custodian Resource      | ty 🗖 Resource Household<br>e Member | Established Verified                               |                          |
| View View Person Events Options:               | Search                              |                                                    |                          |
| Other Relationship Information                 |                                     |                                                    |                          |
| Secondary Caregiver:                           | V                                   |                                                    |                          |
| Vour Session Will Time Out In 27:58            | (1997)                              |                                                    | A Distance A             |
| 🚬                                              | VISE 🕞 BABYK                        | WOICE V Other direct bene                          | I 2:55 PM                |

g. Use bar across bottom of screen and scroll over to note Client/Child's Person ID#.

August 2010

- h. Scroll down the Person Detail Page to the Current Stage section.
- i. Click on View Options drop down menu.

| 🖓 Person Detail - Microsoft Internet  | t Explorer                                                                                  | _ 8 ×    |
|---------------------------------------|---------------------------------------------------------------------------------------------|----------|
| File Edit View Favorites Tools        | s Help                                                                                      |          |
| -<br>🗘 🖓 Back 🔹 🔿 - 🐼 🚱 🖄             | 🐼 Search 🐨 Favorites 🛞 Media 🧭 🛃 🗐 🗐 💃                                                      |          |
| Address 🔄 https://shines.dhr.state.ga | a.us/person/PersonSearch/search/PersonSearch                                                | j @Go    |
|                                       |                                                                                             | -<br>    |
|                                       |                                                                                             |          |
| ‡ DOD:                                | Reason For Death:                                                                           |          |
| Additional Comments:                  |                                                                                             |          |
|                                       | 7                                                                                           |          |
| Current Stage                         |                                                                                             |          |
| Туре: 🗾 Б                             | Role: Relationship:                                                                         |          |
| Reporter Legal I<br>Custodian F       | Safety     Resource Household     Paternity     Safety     Verified     Resource     Member |          |
| View                                  | X Count                                                                                     |          |
| Options:                              |                                                                                             |          |
| Other Relationship Information        |                                                                                             |          |
| Butative Eather:                      |                                                                                             |          |
| Logol Esther                          |                                                                                             |          |
| Diological Esther                     |                                                                                             |          |
| Cide of Comity                        |                                                                                             |          |
| olde of Family.                       |                                                                                             |          |
| Special Relationship:                 |                                                                                             |          |
|                                       | Y                                                                                           |          |
| Additional Information                |                                                                                             |          |
| Category:                             | Case                                                                                        |          |
|                                       |                                                                                             |          |
| Address                               |                                                                                             |          |
| Phone                                 |                                                                                             | <b>•</b> |
| Vour Session Will Time Out In 29:38   | A liternet                                                                                  |          |
| 🏦 Start 🛛 😭 🇐 🥭 » 🔹 🖇                 | Syma 🚳 Novel 🔕 status 🗟 Mail T 関 SNOOPY 🗐 FFS S 🖗 Perso 🗐 SHINE 🛛 🕴 🖓 🚇 🎸 🥥                 | 4:43 PM  |

- j. Select View Case List.
- k. Click Search.
- l. View Case List page.
- m. Click on Case ID hyperlink.
- n. View Case Summary page
- o. Click radio button next to the name that has Service Authorization.
- p. Click the Select Stage button
- q. On the Case Summary page reloaded, click the Service Authorization tab on second level.
- r. View the Service Authorization List page.
- s. Click on Service Authorization hyperlink listing the provider authorized for services.
- t. On the Service Authorization, check the Services Detail List for more information on the services authorization.

Page 26

August 2010

Tip A Service Authorization can be for many persons in the same case for multiple services with the one (1) provider. An invoice will be generated for each person on the SA.

If Service Authorization is not shown for person in the search, click on Service Authorization for Case. Will show all Service Authorizations for everyone that is part of the case/

August 2010

#### M. Search for Contract and Contract Services

- 1. Financial tab  $\rightarrow$  Contracts tab
- 2. Contract Search Page

| 🖓 Contract Search - Microsoft In                 | ternet Explorer                  |                        |                           |                                |               | _ [@] ×       |
|--------------------------------------------------|----------------------------------|------------------------|---------------------------|--------------------------------|---------------|---------------|
| File Edit View Favorites Too                     | ols Help                         |                        |                           |                                |               |               |
| 🔇 Back 👻 🛞 🖌 💌 💋 🤇                               | 🏠 🔎 Search 🛛 🔶 Favo              | rites 🕢 🔂 - 🍃          | 🎽 🗹 - 🔜 鑬 🦓               |                                |               |               |
| Address 🏽 https://shines.dhr.state.              | .ga.us/financials/ContractSearch | /displayContractSearch |                           |                                | 💌 🔁 Go        | Links 🥙 🍖 🔹   |
| <b>SHINES</b>                                    |                                  |                        | Log Off ?                 | 🗋 🛷 IDS GHP                    |               | <b>_</b>      |
| My Tasks Case                                    | Search                           | Financial              | Reports Resourc           | es                             |               |               |
| Contract   Invoice   Payment   Search   Approval | Payment   County Budget Lin      | nit   TCM Claims       |                           |                                |               |               |
|                                                  |                                  |                        |                           |                                |               |               |
|                                                  | (                                | Contract Search        |                           | ‡ conditionally required field |               |               |
|                                                  |                                  |                        |                           |                                |               |               |
| Contract Search                                  |                                  |                        |                           |                                |               |               |
| ‡ Contract ID:                                   | Region:                          | -                      | County:                   | -                              |               |               |
| ‡ Resource ID: 146654                            | Function Type:                   | •                      | 🗹 Budget Limit            |                                |               |               |
| From:                                            | To:                              |                        |                           |                                |               |               |
|                                                  |                                  |                        |                           | Search                         |               |               |
|                                                  |                                  |                        | _                         |                                |               |               |
| Pagaurca Nama                                    | Contract ID                      | Vandar ID              | Contract Manager          | croil for more information ->  |               |               |
| No records exist                                 | conductio                        | Vendorite              | conduct manager           | Kegion                         |               |               |
|                                                  |                                  |                        |                           |                                |               |               |
|                                                  |                                  |                        |                           |                                |               |               |
|                                                  |                                  |                        |                           |                                |               |               |
|                                                  |                                  |                        |                           |                                |               |               |
|                                                  |                                  |                        |                           |                                |               |               |
|                                                  |                                  |                        |                           |                                |               |               |
|                                                  |                                  |                        |                           |                                |               |               |
|                                                  |                                  |                        |                           |                                |               |               |
| Your Session Will Time Out In 29:36              | ;                                |                        |                           |                                | 📄 📄 🙆 Inter   | rnet          |
| 🏄 Start 🛛 🞯 🕞 😿 👋                                | Novell GroupWise - Ma 🞼          | Contract Search - M    | 🖳 Resource.Contract Ins 💂 | ВАВУК                          | े 🖉 🛃 🛃 🔕 🧐 🌘 | 2 🧟 🄗 7:52 AM |

- 3. Enter Resource ID
- 4. Click Search
- 5. On Search Results, click on Resource Name
- 6. IF more than one contract, view each one.

Page 28

August 2010

| 🖓 Contract Search - Microsoft In                          | ternet Explorer                        |                  |                     |                                |  | _ 8 ×   |  |  |  |
|-----------------------------------------------------------|----------------------------------------|------------------|---------------------|--------------------------------|--|---------|--|--|--|
| File Edit View Favorites Tools Help                       |                                        |                  |                     |                                |  |         |  |  |  |
| 😋 Dack + 🕥 - 💌 😰 🔥 🔎 Search 🥋 Favorites 🕢 🦾 - 😓 🔟 + 🛄 🏭 🕸 |                                        |                  |                     |                                |  |         |  |  |  |
| Address 😂 https://uatshines.dhr.st                        | 💌 🔁 Go 🛛 L                             | inks 🎢 🐔 👻       |                     |                                |  |         |  |  |  |
| <b>SHINES</b>                                             |                                        |                  |                     |                                |  |         |  |  |  |
| My Tasks 👘 Case                                           | Search                                 | Financial        | Reports 🗍 Resou     | urces                          |  |         |  |  |  |
| Contract   Invoice   Payment  <br>Scarch   Approval       | Payment   County Budget Lin<br>History | nit   TOM Claims |                     |                                |  |         |  |  |  |
|                                                           |                                        |                  |                     |                                |  |         |  |  |  |
|                                                           | c                                      | Contract Search  |                     | ‡ conditionally required field |  |         |  |  |  |
| Contract Search                                           |                                        |                  |                     |                                |  |         |  |  |  |
| ‡ Contract ID: 10100002                                   | Region:                                | -                | County:             | -                              |  |         |  |  |  |
| ‡ Resource ID:                                            | Function Type:                         | •                | 🗹 Budaet Limit      |                                |  |         |  |  |  |
| From:                                                     | To:                                    |                  | -                   |                                |  |         |  |  |  |
|                                                           |                                        |                  |                     | Search                         |  |         |  |  |  |
|                                                           |                                        |                  |                     | Scroll for more information>   |  |         |  |  |  |
| Resource Name                                             | Contract ID                            | Vendor ID        | Contract Manager    | Region                         |  |         |  |  |  |
| Jatonia Smith                                             | 10100002                               | 45411            | Meadows,Sylvia      | 17                             |  |         |  |  |  |
|                                                           |                                        |                  |                     |                                |  |         |  |  |  |
|                                                           |                                        |                  |                     |                                |  |         |  |  |  |
|                                                           |                                        |                  |                     |                                |  |         |  |  |  |
|                                                           |                                        |                  |                     |                                |  |         |  |  |  |
|                                                           |                                        |                  |                     |                                |  |         |  |  |  |
|                                                           |                                        |                  |                     |                                |  |         |  |  |  |
|                                                           |                                        |                  |                     |                                |  |         |  |  |  |
|                                                           |                                        |                  |                     |                                |  | -       |  |  |  |
| Your Session will Time Out In 29:09                       |                                        |                  | and Stite and Stite | • With Process [ Bill alting ] |  | 2,26 PM |  |  |  |
| 🦲 Start   🔛 😏 🔤 👘 🦷                                       | docs                                   | 2 0HDYK 20       | spinopin  @con      | C Contraction and Shine        |  | 2:26114 |  |  |  |

7. View Contract Header page.

| ile Edit View Favorites Tools Help                                                                                                    |
|----------------------------------------------------------------------------------------------------|
| Dack     Dack     Image: Search     Image: Search                                                                                                    |
| ddress is https://shines.dhr.state.ga.us/financials/Contracts/displayContractHeader     I Log Off ?     My Tasks     Case   Search   Financial   Reports   Resource ID:   146654   Resource ID:   146654   Search ID:   Vendor ID   Address Line 1   Contract Union:   Vendor ID   Address Line 1   Contract Information                                                                                                    |
| My Tasks Case Search Financial Reports Resources     Contract Payment Payment County Budget Limit TCM Claims   contract ID:   Contract Header * required field     Exmand All Collapse All   Resource Information   Resource ID: 146654   Second ID: Select Resource   Vendor ID Address Line 1   Contract Information                                                                                                    |
| My Tasks       Case       Search       Financial       Reports       Resources         Contract       Payment       Payment       County Budget Limit       TCM Claims         Contract ID:       Contract Header       * required field         Expand All Collapse All       Expand All Collapse All         Resource Information       Select Resource       Validate         Resource ID:       146654       Select Resource       Validate         Resource ID:       2682 SPRINGSIDE COURT       2682 SPRINGSIDE COURT       Courtact Information                                                                                                    |
| Contract   Invoice   Payment   Payment   County Budget Limit   TCM Claims         Contract ID:                                                                                                    |
| Escarch Approval Filtebry       Contract Header       Contract Header       Expand All Collapse All       Resource Information       Resource ID:     148654       Select Resource     Validate       Resource Name:     Jotonia Smith       Vendor ID     Address Line 1       O     2682 SPRINGSIDE COURT                                                                                                    |
| Contract ID: Contract Header * required field Contract ID: Expand All Collapse All Expand All Collapse All Expand All Collapse All Contract Information Contract Information Cont |
| Expand All Collapse All         Expand All Collapse All         Resource Information         Resource ID:       146654       Select Resource Validate         Resource ID:       146654       Select Resource Validate         Resource ID:       146654       Select Resource Validate         Vendor ID       Address Line 1         C       2682 SPRINGSIDE COURT                                                                                                    |
| Resource Information         * Resource ID:       148654       Select Resource       Validate         Resource Name:       Jotonia Smith         Vendor ID       Address Line 1         0       2682 SPRINGSIDE COURT                                                                                                    |
| * Resource ID:     146654     Select Resource     Validate       Resource Name:     Jotonia Smith       Vendor ID     Address Line 1       O     2682 SPRINGSIDE COURT                                                                                                    |
| Resource Name: Jotonia Smith           Vendor ID         Address Line 1           O         2682 SPRINGSIDE COURT                                                                                                    |
| Vendor ID     Address Line 1       O     2682 SPRINGSIDE COURT                                                                                                    |
| C 2682 SPRINGSIDE COURT                                                                                                    |
| Contract Information                                                                                                    |
| contact mormation                                                                                                    |
| Contract Manager: Select Staff * Function Type:                                                                                                    |
| Procurement Type: Region: Region 17 -                                                                                                    |
| Budget Limit     Contracted Resource                                                                                                    |
| Save                                                                                                    |
|                                                                                                    |
|                                                                                                    |
|                                                                                                    |
|                                                                                                    |
|                                                                                                    |
| -                                                                                                    |
| Your Session Will Time Out In 29:51                                                                                                    |
| 🛿 Start 🛛 🞯 💿 👿 🎽 🚳 Novell GroupWise - Ma 🖗 Contract Header 🖳 Resource. Contract Ins 💺 BABYK 🛛 🚱 💩 🛃 🧟 🕸 🥝 🧔 🧟 🤌 7:51 AM                                                                                                    |
| 29                                                                                                    |

August 2010

- 1. Click on Contract Period List section.
- 2. Review the dates of the Period, look for future dates or early ending dates.
- 3. Click on last period's radio button.
- 4. Click Select Period button.
- 5. Go to Contract Version Section.
- 6. Review the dates of the Version, look for future dates or early ending dates.
- 7. Click the radio button next to the 1<sup>st</sup> version on list. (This is the last version added.)
- 8. Click the Services button.
- 9. This will show the Contract Services list.
- 10. At the Contract Header page, click the radio button next to the new version.
- 11.Click the Services button.
- 12. This shows all services that have been added to this contract.
- 13. To find which regions are included to use the contract, click on the number next to the services, such as:

### <u>1</u> 5001

- 14. This will show the Contract Service Detail for that service.
- 15. Counties shown should include counties already in the contract with a checkmark. All counties should have a check mark; if not then it needs to be added in a Contract Revision.
- 16. Continue for all services listed.
- 17. Check the rates

### K. Search for Caseworker in SHINES

- 1. Go to SHINES
- 2. Click On Search Tab
- 3. Click on the Person Search Tab

| My Tasks Case                       | Search                 | Intake           | Financial   | Reports  | Resources                  |
|-------------------------------------|------------------------|------------------|-------------|----------|----------------------------|
| Person   Resource   F/A Home   Sta  | aff   Contract   On-Ca | III Case         |             |          |                            |
|                                     |                        |                  |             |          |                            |
|                                     |                        | Person Sear      | ch          | ‡ ci     | onditionally required fiek |
| Person Information                  |                        |                  |             |          |                            |
| Person Information Search: Phor     | netic 🗸 🗸              |                  |             |          |                            |
| ‡ Last:                             | Fir                    | st:              |             | Middle:  |                            |
| ‡ Date of Birth:                    | Ag                     | e:               |             | Gender:  | *                          |
| Address                             |                        |                  |             |          |                            |
| Address Search                      |                        |                  |             |          |                            |
| ‡ Street:                           |                        |                  |             | County:  | *                          |
| City:                               | Sta                    | ate:             | Georgia 🗸 🗸 | Zip:     | -                          |
| Additional Parameters               |                        |                  |             |          |                            |
| Additional Parameters Search        |                        |                  |             |          |                            |
| ‡ SSN:                              | ‡ F                    | Person ID:       |             | ‡ Phone: |                            |
| ‡ CRS or<br>Medicaid/MHN<br>Number: | ‡1                     | ntake Report ID: |             |          |                            |
|                                     |                        |                  |             |          | Search                     |

- 4. Enter the Client ID
- 5. Click on Search  $\rightarrow$  Person Search

| Person Search     ‡ conditional       Person Information        Person Information Search:     Phonetic          ‡ Last:     Phonetic          ‡ Date of Birth:     Improv   Age: | lly required field |  |  |  |  |  |  |  |
|----------------------------------------------------------------------------------------------------|--------------------|--|--|--|--|--|--|--|
| Person Information         Person Information Search:         Phonetic         ‡ Last:       First:         Age:       Gender:                                                    |                    |  |  |  |  |  |  |  |
| Person Information Search:       Phonetic       Image: Phonetic         ‡ Last:       First:       Middle:         ‡ Date of Birth:       Image: Age:       Gender:               |                    |  |  |  |  |  |  |  |
| ± Last:         First:         Middle:           ‡ Date of Birth:         ITER          Age:         Gender:                                                                      |                    |  |  |  |  |  |  |  |
| t Date of Birth: Age: Gender: Gender:                                                                                                    |                    |  |  |  |  |  |  |  |
|                                                                                                    | ~                  |  |  |  |  |  |  |  |
| Address                                                                                                    |                    |  |  |  |  |  |  |  |
| Address Search                                                                                                    |                    |  |  |  |  |  |  |  |
| treet: County:                                                                                                    | *                  |  |  |  |  |  |  |  |
| City: State: Georgia 💙 Zip:                                                                                                    | ]-                 |  |  |  |  |  |  |  |
| Additional Parameters                                                                                                    |                    |  |  |  |  |  |  |  |
| Additional Parameters Search                                                                                                    |                    |  |  |  |  |  |  |  |
| \$ SSN: \$\$ \$\$ \$\$ \$\$ \$\$ \$\$ \$\$ \$\$ \$\$ \$\$ \$\$ \$\$ \$\$                                                                                                    |                    |  |  |  |  |  |  |  |
| t CRS or Medicaid/MHN     t Intake Report ID: Number:                                                                                                    |                    |  |  |  |  |  |  |  |
| Scrall for more                                                                                                    | Search             |  |  |  |  |  |  |  |
| Match Match Name Alert Score Mrg Age Gender Race/Ethnicity                                                                                                    | Person ID          |  |  |  |  |  |  |  |
| PARA <u>Myers,Deondre</u> 100 16 M Black (non-Hispanic)                                                                                                    |                    |  |  |  |  |  |  |  |

# 6. Click on Hyperlink of Child's Name $\rightarrow$ Person Detail

| Person Detail Records                                 | Check Youth Detail     |                      |                            |                                                    |  |  |  |
|-------------------------------------------------------|------------------------|----------------------|----------------------------|----------------------------------------------------|--|--|--|
| Name: Myers,<br>Person ID: 172952                     | Deondre<br>258         | Person Deta          | nil                        | * required field<br>‡ conditionally required field |  |  |  |
|                                                       |                        |                      |                            | Expand All Collapse All                            |  |  |  |
| Person Name                                           |                        |                      |                            |                                                    |  |  |  |
| ‡ First: Deondre                                      | Middle:                | ‡ Last:              | Myers                      | Suffix:                                            |  |  |  |
| Demographics                                          |                        |                      |                            |                                                    |  |  |  |
| * Gender:                                             | Male 😽                 | ‡ Marital:           | Single, Never Married 🐱    |                                                    |  |  |  |
| Title:                                                | *                      | Maiden Name:         |                            |                                                    |  |  |  |
| ‡ DOB:                                                | 02/28/1994             | Age:                 | 16 Approximate             |                                                    |  |  |  |
| Language:                                             | English 🗸              | Living Arrangement:  | DFCS Family Foster Home    | *                                                  |  |  |  |
| Occupation:                                           |                        | Religion:            | ~                          |                                                    |  |  |  |
| ‡ DOD:                                                |                        | ‡ Reason For Death:  | ~                          |                                                    |  |  |  |
| Additional Comments:                                  |                        |                      | <                          |                                                    |  |  |  |
| Current Stage                                         |                        |                      |                            |                                                    |  |  |  |
| Туре:                                                 | ~                      | Role: Relationsh     | ip:                        | *                                                  |  |  |  |
| Reporter Legal                                        | Custodian 🔲 Safety Res | source 🔲 Member of R | esource's Household 🛛 🗌 Pa | ternity Established 🔲 Verified                     |  |  |  |
| View Options:                                         |                        |                      | Search                     |                                                    |  |  |  |
| Caregiver/Parental Relationship Information for Child |                        |                      |                            |                                                    |  |  |  |

- 7. Scroll down to Current Stage Field
- 8. Go to View Options
- 9. Using the Drop Down Box Choose Case List

Attention:

### SHINES FINANCIAL TRAINING **SHINES Search Tools**

August 2010

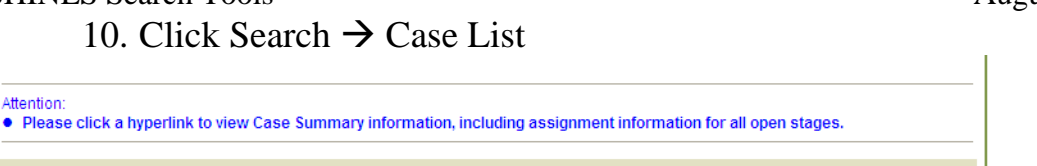

Copy ! UTC Case ID Case Name Mrg Status Date 🔻 Stage 🔻 County Region Case Mgr 🔻 16886247 Whitehead,Deonna OPN 06/16/2010 Foster Care Family Cherokee Region 17 Phillips,Marissa

- 11. On this page you can see the:
  - a. Case ID
  - b. Case Name
  - c. Case Status
  - d. Case Stage
  - e. Case County
  - f. Case Region
  - g. Case Manager

12. This gives you the case manager's name to whom you need to contact.